# QHIN Conformance Testing Process: User Guide

For the Sequoia Interoperability Testing Platform

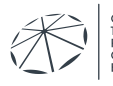

### Version History

| Version | Description of Change | Version Date |
|---------|-----------------------|--------------|
| 1.0     | Initial Publication   | May 31, 2023 |
|         |                       |              |

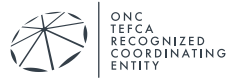

## TABLE OF CONTENTS

| 1 | Intro | oduction4                                   |
|---|-------|---------------------------------------------|
|   | 1.1   | Purpose of Document                         |
|   | 1.2   | Prerequisites – Getting Started             |
|   | 1.2.1 | Applying to the Conformance Testing Process |
|   | 1.2.2 | 2 Activating User Accounts 5                |
|   | 1.2.3 | Password Resets                             |
| 2 | Gaze  | elle Security Suite                         |
| 3 | PAT   | IENT DISCOVERY TOOL                         |
|   | 3.1   | As an Initiating Gateway10                  |
|   | 3.2   | As a Responding Gateway13                   |
| 4 | NIST  | Toolkit16                                   |
|   | 4.1   | XDS Toolkit Test Session Setup16            |
|   | 4.2   | Responding Gateway Tests19                  |
|   | 4.3   | Initiating Gateway Tests21                  |
| 5 | Finis | shing Up24                                  |

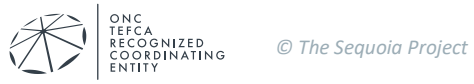

## **1** INTRODUCTION

### **1.1** Purpose of Document

This document describes how to use the Sequoia Interoperability Testing Platform (ITP) tools and run the test cases for the Qualified Health Information Network (QHIN) Conformance Testing Process. This is limited to the <u>QHIN Technical Framework (QTF) Version 1</u>; the information outlined in the Common Agreement, and related QHIN Testing Process document(s).

Changes to the QHIN Testing Process documents may be updated in accordance with the QTF, which may be updated in accordance with changes to industry standards and specifications.

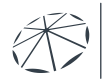

### **1.2** Prerequisites – Getting Started

#### 1.2.1 Applying to the Conformance Testing Process

To begin the QHIN Conformance Testing Process you will be required to complete the <u>QHIN</u> <u>Application Materials</u>. Once your application has been approved, your organization will be referred to testing and users will be provisioned to the tooling. The Sequoia Project testing team will schedule a testing kick off call to orient your users on how to navigate the tooling components to complete testing.

If additional users need to be added, please send their name, email, and phone number to <u>ahintesting@sequoiaproject.org</u>.

| Username:                         |                                                                             |
|-----------------------------------|-----------------------------------------------------------------------------|
| lbright                           |                                                                             |
| Password:                         |                                                                             |
| •••••                             |                                                                             |
| Remember                          | Me                                                                          |
|                                   |                                                                             |
|                                   |                                                                             |
| Creat                             | unt                                                                         |
| For our                           | ord?                                                                        |
| Porgot your                       | password?                                                                   |
| For security re-<br>web browser w | asons, please log out and exit your<br>when you are done accessing services |

DO NOT USE THE "CREATE AN ACCOUNT" FEATURE TO ADD NEW USERS!

#### 1.2.2 Activating User Accounts

Sequoia staff will create your organization's accounts and the tooling will send automated activation emails to new users. Their user ID will be contained in the email. New Users must validate their email address by clicking the link in the activation email.

#### 1.2.3 Password Resets

Passwords can be reset by clicking the "Forgot your password?" link on the login page.

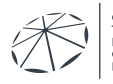

| Username:       |                                     |
|-----------------|-------------------------------------|
| lbright         |                                     |
| Password:       |                                     |
| •••••           |                                     |
| Remember        | Me                                  |
|                 |                                     |
|                 | LOGIN                               |
| O Create an a   | scount                              |
| Porgot your     | password?                           |
| Forgot your     | password?                           |
| For security re | asons, please log out and exit your |
| web browser v   | when you are done accessing service |

An email will be sent to the users registered email address from <u>no-</u> <u>reply@validation.sequoiaproject.org</u> with the subject "Gazelle-Password assistance". Click on the link in the email to complete the password reset process.

The following browsers are supported for use of Gazelle:

- Firefox
- Chrome
- Safari

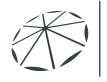

## **2** GAZELLE SECURITY SUITE

Security tests are done using a tool called the Gazelle Security Suite, which can be accessed by going to <u>https://validation.sequoiaproject.org/</u> and selecting the Gazelle Security Suite link.

| Ste |                         |         | Interoperability Testing Platform (ITP)<br>A joint collaboration with IHE International, IHE Services, and NIST |  |
|-----|-------------------------|---------|----------------------------------------------------------------------------------------------------|--|
|     | Test tools              | Version | Description                                                                                                    |  |
| (   | Gazelle Security Suite  | 6.3.1   | TLS/Certificate debugging, Security Tests, PKI, TLS Simulators, syslog, and ATNA Questionnaire                  |  |
|     | PationtManager          | 9.16.3  | Tools for QHIN Patient Discovery (ITI-55)                                                                       |  |
|     | NIST Toolkit            | 7.7.10a | Tools for QHIN Document Query (ITI-38), Document Retrieve (ITI-39), and Message Delivery (ITI-80)               |  |
|     | EVS Client              | 5.14.4  | External Validation tool services                                                                               |  |
|     | Support Tools           | Version | Description                                                                                                    |  |
|     | Gazelle Test Management | 6.2.3   | The Gazelle Test Management Test Bed: Administrative Use Only                                                   |  |
|     | Assertion Manager Gui   | 4.2.2   | Assertion coverage management: Administrative Use Only                                                          |  |
|     | Utilities               | Version | Description                                                                                                    |  |
|     | SSO login               |         | SSO login                                                                                                    |  |

The list of tests that can be run is accessed through the menu items XUA -> X-Service Provider tests -> Test Cases.

| Gazelle Security Suite                                                                                                    |                                                                                                    |
|----------------------------------------------------------------------------------------------------|----------------------------------------------------------------------------------------------------|
| PKI 👻 TLS / SSL 👻 Audit Trail 👻                                                                                                    | XUA -                                                                                                    |
| Gazelle Security                                                                                                    | <ul> <li>Class documentation</li> <li>Constraint documentation</li> </ul>                                                                 |
| OVERVIEW<br>The GAZELLE ATNA Tool gathers several                                                                                                    | Constraint administration<br>X-Service Provider tests<br>Test cases<br>Test mistances<br>Ures:                                            |
| <ul> <li>A Public Key Infrastructure, to shar</li> <li>A TLS simulator that will simulate of<br/>The ATNA questionnaire.</li> </ul>                                                                                                    | e trusted certificates and associated Ancillary transactions<br>lients and servers that can establish                                     |
| DIGITAL CERTIFICATES for Conformity                                                                                                    | Assessment Testing :                                                                                                    |
| The CA certificate is available here.                                                                                                    |                                                                                                    |
| TEST YOUR TLS IMPLEMENTATION:                                                                                                    |                                                                                                    |
| TLS SERVER SIMULATORS: To c         HTTPS server ( <domain_or_ (<domain_or_<="" server="" syslog="" th=""><th>heck your SUT as a <b>consumer/client</b>, the tool will act as a server. You may connect to :<br/>_IP&gt;:20011)<br/>IP&gt;:20009)<br/>P&gt;:20070)</th></domain_or_> | heck your SUT as a <b>consumer/client</b> , the tool will act as a server. You may connect to :<br>_IP>:20011)<br>IP>:20009)<br>P>:20070) |
| TLS CLIENT SIMULATORS: To ch                                                                                                    | eck your SUT as a provider/server, the tool will act as a client. You can start a connection from these TLS client simulator              |
| Edit home content                                                                                                    |                                                                                                    |

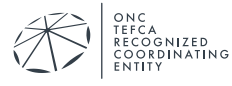

From the list of test cases, find the test you want to run and click the green arrow to the right of the screen to create an instance of that test.

|                                                                                             |                                                                                                    |                                                                         |                                                |                                                                                                    |       |     | i |
|---------------------------------------------------------------------------------------------|----------------------------------------------------------------------------------------------------|-------------------------------------------------------------------------|------------------------------------------------|----------------------------------------------------------------------------------------------------|-------|-----|---|
|                                                                                             |                                                                                                    |                                                                         |                                                |                                                                                                    |       |     |   |
| Service Pr                                                                                  | ovider test cases                                                                                                    |                                                                         |                                                |                                                                                                    |       |     |   |
| Available test cases                                                                        |                                                                                                    |                                                                         |                                                |                                                                                                    |       |     |   |
| Keyword 🔺                                                                                   | Description                                                                                                    | Expected result                                                         | Last modifier                                  | Last changed 🗢                                                                                                    | Actio | n   |   |
|                                                                                             |                                                                                                    |                                                                         |                                                |                                                                                                    |       |     | 1 |
| MAQD-R-0003.000                                                                             | Handle missing wsse:Security element                                                                                                    | UNSPECIFIED                                                             | aberge                                         | 6/16/17 4:55:22 PM (EDT GMT-0400)                                                                                                    |       | 1 0 |   |
| MAQD-R-0003.000<br>MAQD-R-0003.101                                                          | Handle missing wsse:Security element<br>Handle missing Security/Timestamp element                                                                                                    | UNSPECIFIED                                                             | aberge                                         | 6/16/17 4:55:22 PM (EDT GMT-0400)<br>6/16/17 4:55:22 PM (EDT GMT-0400)                                                                                                    |       | 20  | Ŵ |
| MAQD-R-0003.000<br>MAQD-R-0003.101<br>MAQD-R-0003.102                                       | Handle missing wsse:Security element<br>Handle missing Security/Timestamp element<br>Handle an expired Security/Timestamp                                                                                  | UNSPECIFIED<br>UNSPECIFIED<br>UNSPECIFIED                               | aberge<br>aberge<br>aberge                     | 6/16/17 4:55:22 PM (EDT GMT-0400)<br>6/16/17 4:55:22 PM (EDT GMT-0400)<br>6/16/17 4:55:22 PM (EDT GMT-0400)                                                                           |       |     |   |
| MAQD-R-0003.000<br>MAQD-R-0003.101<br>MAQD-R-0003.102<br>MAQD-R-0003.103                    | Handle missing wsse:Security element<br>Handle missing Security/Timestamp element<br>Handle an expired Security/Timestamp<br>Handle a Security/Timestamp in the future                                     | UNSPECIFIED<br>UNSPECIFIED<br>UNSPECIFIED<br>UNSPECIFIED                | aberge<br>aberge<br>aberge<br>aberge           | 6/16/17 4:55:22 PM (EDT GMT-0400)<br>6/16/17 4:55:22 PM (EDT GMT-0400)<br>6/16/17 4:55:22 PM (EDT GMT-0400)<br>6/16/17 4:55:22 PM (EDT GMT-0400)                                      |       |     |   |
| MAQD-R-0003.000<br>MAQD-R-0003.101<br>MAQD-R-0003.102<br>MAQD-R-0003.103<br>MAQD-R-0003.201 | Handle missing wsse:Security element<br>Handle missing Security/Timestamp element<br>Handle an expired Security/Timestamp<br>Handle a Security/Timestamp in the future<br>Handle missing MessageID element | UNSPECIFIED<br>UNSPECIFIED<br>UNSPECIFIED<br>UNSPECIFIED<br>UNSPECIFIED | aberge<br>aberge<br>aberge<br>aberge<br>aberge | 6/16/17 4:55:22 PM (EDT GMT-0400)<br>6/16/17 4:55:22 PM (EDT GMT-0400)<br>6/16/17 4:55:22 PM (EDT GMT-0400)<br>6/16/17 4:55:22 PM (EDT GMT-0400)<br>6/16/17 4:55:22 PM (EDT GMT-0400) |       |     |   |

Inside the test instance, type your system's Patient Discovery endpoint address into the text box labeled "Endpoint to test". Select Patient Discovery from the Transaction drop-down menu, and click "Launch Test" to run the test.

| Gazelle Security Suite                      |                                                                                        |
|---------------------------------------------|----------------------------------------------------------------------------------------|
| PKI 👻 TLS / SSL 👻                           | Audit Trail - XUA -                                                                    |
| Test instand                                | ce                                                                                     |
| Test case details                           |                                                                                        |
| Test case<br>Description<br>Expected result | MAQD-R-0003.102<br>Handle an expired Security/Timestamp<br>UNSPECIFIED                 |
| Configuration                               | Padasista tak                                                                          |
| Back to ist Laur                            | Transaction Please select Please select Please select Patient Discovery Overy Document |

The Gazelle Security Suite will send a test message to your system and display the message that was sent and the response.

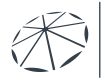

CA COGNIZED ORDINATING

| Gazelle Security Suite                                                                                                    |                                                                                                    |                                                                                  |                                                                              |                                                                            |                                                                 |        |        |
|----------------------------------------------------------------------------------------------------|----------------------------------------------------------------------------------------------------|----------------------------------------------------------------------------------|------------------------------------------------------------------------------|----------------------------------------------------------------------------|-----------------------------------------------------------------|--------|--------|
|                                                                                                    |                                                                                                    |                                                                                  |                                                                              |                                                                            |                                                                 | Help I |        |
| Test instance                                                                                                    | e #5128                                                                                                    |                                                                                  |                                                                              |                                                                            |                                                                 |        |        |
| Test metadata                                                                                                    |                                                                                                    |                                                                                  |                                                                              |                                                                            |                                                                 |        |        |
| Fest case<br>Permanent Link<br>Netled endpoint<br>Ancillary transaction<br>Execution date<br>Username                                                                                                    | MACID: + 0003.000<br>#5128<br>https://ambation.sequoiaproject.c<br>PD - Patient Discovery<br>5/2/23 11:09:29 AM (EDT GMT-0-<br>lbright                                                                                                    | rg:14430/PAMSimula                                                               | ttor-ejb/RespondingG                                                         | ateway_Service/RespondingGatev                                             | vay_PortType?wsdl                                               |        |        |
| Status UNKNOWN                                                                                                    |                                                                                                    |                                                                                  |                                                                              |                                                                            |                                                                 | ¥      |        |
| Back to list                                                                                                    |                                                                                                    |                                                                                  |                                                                              |                                                                            |                                                                 |        |        |
| Exchanged messages                                                                                                    |                                                                                                    |                                                                                  |                                                                              |                                                                            |                                                                 |        |        |
| Message sent by the tool                                                                                                    | Message received from SUT                                                                                                    |                                                                                  |                                                                              |                                                                            |                                                                 |        |        |
| <pre><?xml version="1.0" enc<br><env:envelope xmlns:env<br=""><env:heador><br/><messageid http:="" www.<br="" xmlns="htt&lt;br&gt;&lt;To xmlns="><action http:="" www.<br="" xmlns="http://www.&lt;br&gt;&lt;ReplyTo xmlns="></action></messageid></env:heador></env:envelope></pre> | oding="UTF-8"?><br>="http://www.w3.org/2003/05/soap-<br>tp://www.w3.org/2005/08/addressing" in thus:<br>wa.3.org/2005/08/addressing" en<br>/www.w3.org/2005/08/addressing" en<br>/www.w3.org/2005/08/addressing" en<br>/www.w3.org/2005/08/addressing" en | anvelope"><br>y">um:uuid:0d5a930f<br>//validation.sequoiapr<br>y:mustUnderstand= | -587f-4012-8c30-1ba<br>oject.org:14430/PAM<br><b>"true</b> ">urn:hl7-org:v3: | de3102d83<br>Simulator-ejb/RespondingGatewa<br>PRPA_IN201305UV02:CrossGate | _Service/RespondingGateway_PortType?wsdl<br>wayPatientDiscovery |        |        |
| sandress>http://www.v                                                                                                    | N.5. Ord/2005/06/addressind/abon/mi                                                                                                    | About                                                                            | Contact us                                                                   | Issue Tracker                                                              | Copyright 2022 IHE International                                | E      | nglish |

Record the permanent link to the test to submit as your test result to your Test Manager. Remember to also record your ATNA audit log for this test to be submitted to your Test Manager by email at <u>ghintesting@sequoiaproject.org</u>.

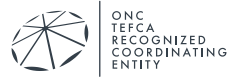

## **3 PATIENT DISCOVERY TOOL**

Patient Discovery tests are done using a tool called the Patient Manager, which can be accessed by going to <u>https://validation.sequoiaproject.org/</u> and selecting the Patient Manager link.

| St |                         |         | Interoperability Testing Platform (ITP)<br>A joint collaboration with IHE International, IHE Services, and NIST |  |
|----|-------------------------|---------|----------------------------------------------------------------------------------------------------|--|
|    | Test tools              | Version | Description                                                                                                    |  |
|    | Gazelle Security Suite  | 6.3.1   | TLS/Certificate debugging, Security Tests, PKI, TLS Simulators, syslog, and ATNA Questionnaire                  |  |
| (  | PatientManager          | 9.16.3  | Tools for QHIN Patient Discovery (ITI-55)                                                                       |  |
|    | NIST Toolkit            | 7.7.10a | Tools for QHIN Document Query (ITI-38), Document Retrieve (ITI-39), and Message Delivery (ITI-80)               |  |
|    | EVS Client              | 5.14.4  | External Validation tool services                                                                               |  |
|    | Support Tools           | Version | Description                                                                                                    |  |
|    | Gazelle Test Management | 6.2.3   | The Gazelle Test Management Test Bed: Administrative Use Only                                                   |  |
|    | Assertion Manager Gui   | 4.2.2   | Assertion coverage management: Administrative Use Only                                                          |  |
|    | Utilities               | Version | Description                                                                                                    |  |
|    | SSO login               |         | SSO login                                                                                                    |  |

## 3.1 As an Initiating Gateway

To run Patient Discovery tests as an Initiating Gateway, configure your system to send a PD message to the Patient Manager tool, using the endpoint and Home Community ID found on the XCPD Responding Gateway page. The endpoint information can be found under the menu option XCPD -> Responding Gateway.

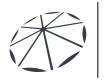

ČA COGNIZED ORDINATING

| Patient Manager                                                                                                    | <b>i</b> t.                                                                                                    |
|----------------------------------------------------------------------------------------------------|----------------------------------------------------------------------------------------------------|
|                                                                                                    |                                                                                                    |
| XCPD Responding Gateway                                                                                                    |                                                                                                    |
| Cross Gateway Patient Discovery (ITI-55)<br>PRPA_IN201305U/02<br>PRPA_IN201305U/02<br>PRPA_IN201305U/02<br>PRPA_IN201305U/02<br>PRPA_IN201305U/02<br>MCCI_IN000002U/01<br>Some delay<br>PRPA_IN201305U/02 | XCPD Responding Gateway         Endpoint         https://validation.sequoiaproject.org:14430/PAMSimulator-<br>ejb/RespondingGateway_Service/RespondingGateway_PortType?wsdl         Receiver organization OID         2.16.840.1.113883.3.7204.1.3.1.2         Home Community ID         2.16.840.1.113883.3.7204.1.3.1.2         Image: Service (Responding Gateway - Service)         Image: Service (Responding Gateway - PortType?wsdl         Receiver organization OID         2.16.840.1.113883.3.7204.1.3.1.2         Image: Service (Responding Gateway - Service)         Image: Service (Responding Gateway - PortType?wsdl         Image: Service (Responding Gateway - PortType?wsdl         Image: Service (Responding Gateway - PortType?wsdl         Image: Service (Responding Gateway - PortType?wsdl         Image: Service (Responding Gateway - PortType?wsdl         Image: Service (Responding Gateway - PortType?wsdl         Image: Service (Responding Gateway - PortType?wsdl         Image: Service (Responding Gateway - PortType?wsdl         Image: Service (Responding Gateway - PortType?wsdl         Image: Service (Responding Gateway - PortType?wsdl         Image: Service (Responding Gateway - PortType?wsdl         Image: Service (Responding Gateway - PortType?wsdl         Image: Service (Responding Gateway - PortType?wsdl         Image: Service (Responding Gateway - |

Send a Patient Discovery Message with the Patient Demographics required in the test to the Gateway. The Gateway will respond with information about the matching patient. You can find the results of the test under the HL7 Messages link at the top of the screen. Click on the magnifying glass icon to see the messages for that test instance.

|                                                                                                    |                                                                                                    |                                                                                                    |                                                                                    | -                                                                                                    | $\frown$                                                                                                    |                                                                                                    |                                                                                                    |                                                                                              |             |                                                                           |                                                                                        |                     |          |
|----------------------------------------------------------------------------------------------------|----------------------------------------------------------------------------------------------------|----------------------------------------------------------------------------------------------------|------------------------------------------------------------------------------------|----------------------------------------------------------------------------------------------------|----------------------------------------------------------------------------------------------------|----------------------------------------------------------------------------------------------------|----------------------------------------------------------------------------------------------------|----------------------------------------------------------------------------------------------|-------------|---------------------------------------------------------------------------|----------------------------------------------------------------------------------------|---------------------|----------|
|                                                                                                    |                                                                                                    |                                                                                                    |                                                                                    | ectathon (                                                                                                    | HL7 messages                                                                                                    | alue Sets                                                                                                    |                                                                                                    |                                                                                              |             |                                                                           |                                                                                        |                     |          |
| essages bi                                                                                                    | rowser                                                                                                    | r                                                                                                    |                                                                                    |                                                                                                    | $\bigcirc$                                                                                                    |                                                                                                    |                                                                                                    |                                                                                              |             |                                                                           |                                                                                        |                     |          |
| arch Criteria                                                                                                    |                                                                                                    |                                                                                                    |                                                                                    |                                                                                                    |                                                                                                    |                                                                                                    |                                                                                                    |                                                                                              |             |                                                                           |                                                                                        |                     | C        |
| omain                                                                                                    | Show All                                                                                                    |                                                                                                    |                                                                                    | ×                                                                                                    | Simulated Actor                                                                                                    | Show All                                                                                                    |                                                                                                    | ×                                                                                            | Transaction |                                                                           | Show All                                                                               |                     |          |
| itiator role                                                                                                    | Show All                                                                                                    |                                                                                                    |                                                                                    | ×                                                                                                    | Responder role                                                                                                    | Show All                                                                                                    | *                                                                                                    | ×                                                                                            |             |                                                                           |                                                                                        |                     |          |
| nitiator                                                                                                    | Show All                                                                                                    |                                                                                                    |                                                                                    | ×                                                                                                    | Responder                                                                                                    | Show All                                                                                                    | *                                                                                                    | ×                                                                                            |             |                                                                           |                                                                                        |                     |          |
| imestamp                                                                                                    |                                                                                                    | Any                                                                                                    | ~ X                                                                                |                                                                                                    |                                                                                                    |                                                                                                    |                                                                                                    |                                                                                              |             |                                                                           |                                                                                        |                     |          |
| administrator has restric                                                                                                    | cted the access t                                                                                                  | o the messag                                                                                                | es. You are on                                                                     | ly seeing the m                                                                                                    | ressages sent by anon                                                                                                    | ymous users.                                                                                                    |                                                                                                    |                                                                                              |             |                                                                           |                                                                                        |                     |          |
| administrator has restric                                                                                                    | cted the access to                                                                                                 | o the messag                                                                                                | es. You are on                                                                     | ly seeing the m                                                                                                    | nessages sent by anon                                                                                                    | ymous users.                                                                                                    |                                                                                                    |                                                                                              |             |                                                                           |                                                                                        |                     |          |
| administrator has restric<br>sages<br>estamp 💌                                                                                                    | cled the access t                                                                                                  | o the messag                                                                                                | ransaction                                                                         | ly seeing the m                                                                                                    | nessages sent by anon                                                                                                    | ymous users.<br>Responder                                                                                           | Request                                                                                                    |                                                                                              |             | Response                                                                  |                                                                                        | Actio               | 'n       |
| administrator has restric<br>sages<br>estamp ▼                                                                                                    | cted the access to                                                                                                 | o the messag<br>T                                                                                           | ransaction                                                                         | ly seeing the m<br>Initiator<br>PatientMana                                                                            | nessages sent by anon                                                                                                    | ymous users.<br>Responder<br>ADVault (RESP_GW)                                                                      | Request                                                                                                    | 1305UV02                                                                                     |             | Response                                                                  | IN201306UV02                                                                           | Actio               | m<br>► C |
| administrator has restric<br>esages<br>estamp ×<br>4/20 8:24:27 AM (CEST )<br>3/20 11:47:52 PM (CEST                                                                                           | GMT+0200)<br>T GMT+0200)                                                                                           | o the messag<br>T<br>n<br>n                                                                                 | ransaction<br>TI-55<br>TI-55                                                       | ly seeing the m<br>Initiator<br>PatientMana<br>PatientMana                                                             | ager (INIT_GW)<br>ager (INIT_GW)                                                                                                    | ymous users. Responder ADVault (RESP_GW) BSCC (RESP_GW)                                                             | Request  PRPA_IN20  PRPA_IN20                                                                                                    | 1305UV02<br>1305UV02                                                                         |             | Response PRPA_I PRPA_I                                                    | IN201306UV02<br>IN201306UV02                                                           | Actio<br>Q J<br>Q J | m<br>▶ ℃ |
| administrator has restric<br>ssages<br>hestamp<br>4/20 8:24:27 AM (CEST 1<br>3/20 11:47:52 PM (CEST<br>3/20 11:47:30 PM (CEST                                                                  | GMT+0200)<br>T GMT+0200)<br>T GMT+0200)                                                                            | o the messag<br>T<br>I<br>I<br>I<br>I<br>I<br>I<br>I<br>I<br>I<br>I<br>I<br>I<br>I<br>I<br>I<br>I<br>I<br>I | ransaction<br>TI-55<br>TI-55                                                       | ly seeing the m<br>Initiator<br>PatientMani<br>PatientMani<br>PatientMani                                              | ager (INIT_GW)<br>ager (INIT_GW)<br>ager (INIT_GW)<br>ager (INIT_GW)                                                                         | Responder<br>ADVault (RESP_GW)<br>BSCC (RESP_GW)<br>BSCC (RESP_GW)                                                  | Request           PRPA_IN20           PRPA_IN20           PRPA_IN20                                                                                                    | 1305UV02<br>1305UV02<br>1305UV02<br>1305UV02                                                 |             | Response<br>PRPA_1<br>PRPA_1<br>PRPA_1                                    | N201306UV02<br>IN201306UV02<br>IN201306UV02                                            | Actio               |          |
| administrator has restric<br>ssages<br>hestamp                                                                                                    | GMT+0200)<br>T GMT+0200)<br>T GMT+0200)<br>T GMT+0200)<br>T GMT+0200)                                              | o the messag<br>T<br>n<br>n<br>n<br>n<br>n                                                                  | ransaction<br>TI-55<br>TI-55<br>TI-55<br>TI-55                                     | ly seeing the m<br>Initiator<br>PatientMan:<br>PatientMan:<br>PatientMan:<br>PatientMan:                               | ager (INIT_GW)<br>ager (INIT_GW)<br>ager (INIT_GW)<br>ager (INIT_GW)<br>ager (INIT_GW)                                                       | Responder<br>ADVault (RESP_GW)<br>BSCC (RESP_GW)<br>BSCC (RESP_GW)<br>BSCC (RESP_GW)                                | Request           PRPA_IN20           PRPA_IN20           PRPA_IN20           PRPA_IN20           PRPA_IN20                                                                                           | 1305UV02<br>1305UV02<br>1305UV02<br>1305UV02<br>1305UV02                                     |             | Response PPRPA_I PPRPA_I PPRPA_I PPRPA_I                                  | N201306UV02<br>N201306UV02<br>N201306UV02<br>N201306UV02<br>N201306UV02                | Actio               |          |
| administrator has restric<br>ssages<br>hestamp                                                                                                    | Cted the access to<br>GMT+0200)<br>T GMT+0200)<br>T GMT+0200)<br>T GMT+0200)<br>T GMT+0200)<br>T GMT+0200)         | o the messag<br>T<br>n<br>n<br>n<br>n<br>n<br>n<br>n<br>n                                                   | ransaction<br>TI-55<br>TI-55<br>TI-55<br>TI-55                                     | ly seeing the m<br>Initiator<br>PatientMana<br>PatientMana<br>PatientMana<br>PatientMana<br>PatientMana<br>PatientMana | ager (INIT_GW)<br>ager (INIT_GW)<br>ager (INIT_GW)<br>ager (INIT_GW)<br>ager (INIT_GW)<br>ager (INIT_GW)                                     | Responder<br>ADVault (RESP_GW)<br>BSCC (RESP_GW)<br>BSCC (RESP_GW)<br>BSCC (RESP_GW)<br>BSCC (RESP_GW)              | Request           P PRPA_IN20           P PRPA_IN20           P PRPA_IN20           P PRPA_IN20           P PRPA_IN20           P PRPA_IN20                                                           | 1305UV02<br>1305UV02<br>1305UV02<br>1305UV02<br>1305UV02<br>1305UV02                         |             | Response<br>PRPA_<br>PRPA_<br>PRPA_<br>PRPA_<br>SOAP F                    | N201306UV02<br>IN201306UV02<br>IN201306UV02<br>IN201306UV02<br>Fault                   |                     |          |
| administrator has restric<br>ssages<br>4/20 8:24:27 AM (CEST 4)<br>3/20 11:47:52 PM (CEST<br>3/20 11:47:30 PM (CEST<br>3/20 11:12:57 PM (CEST<br>3/20 11:12:29 PM (CEST                        | GMT+0200)<br>T GMT+0200)<br>T GMT+0200)<br>T GMT+0200)<br>T GMT+0200)<br>T GMT+0200)<br>T GMT+0200)<br>T GMT+0200) | o the messag                                                                                                | ransaction<br>TI-55<br>TI-55<br>TI-55<br>TI-55<br>TI-55<br>TI-55<br>TI-55          | ly seeing the m<br>Initiator<br>PatientMani<br>PatientMani<br>PatientMani<br>PatientMani<br>PatientMani<br>PatientMani | ager (INIT_GW)<br>ager (INIT_GW)<br>ager (INIT_GW)<br>ager (INIT_GW)<br>ager (INIT_GW)<br>ager (INIT_GW)<br>ager (INIT_GW)                   | Responder<br>Responder<br>ADVault (RESP_GW)<br>BSCC (RESP_GW)<br>BSCC (RESP_GW)<br>BSCC (RESP_GW)<br>BSCC (RESP_GW) | Prequest           Prepa_In20           Prepa_In20           Prepa_In20           Prepa_In20           Prepa_In20           Prepa_In20           Prepa_In20           Prepa_In20           Prepa_In20 | 1305UV02<br>1305UV02<br>1305UV02<br>1305UV02<br>1305UV02<br>1305UV02<br>1305UV02             |             | Response<br>PRPA_<br>PRPA_<br>PRPA_<br>PRPA_<br>SOAP F<br>SOAP F          | N201306U/V02<br>IN201306U/V02<br>IN201306U/V02<br>IN201306U/V02<br>Fault<br>Fault      |                     |          |
| administrator has restric<br>ssages<br>4/20 8:24:27 AM (CEST<br>3/20 11:47:30 PM (CEST<br>3/20 11:47:10 PM (CEST<br>3/20 11:12:29 PM (CEST<br>3/20 11:12:29 PM (CEST<br>3/20 11:11:49 PM (CEST | GMT+0200)<br>T GMT+0200)<br>T GMT+0200)<br>T GMT+0200)<br>T GMT+0200)<br>T GMT+0200)<br>T GMT+0200)<br>T GMT+0200) | o the messag                                                                                                | ransaction<br>T1-55<br>T1-55<br>T1-55<br>T1-55<br>T1-55<br>T1-55<br>T1-55<br>T1-55 | ly seeing the m<br>Initiator<br>PatientMani<br>PatientMani<br>PatientMani<br>PatientMani<br>PatientMani<br>PatientMani | ager (INIT_GW)<br>ager (INIT_GW)<br>ager (INIT_GW)<br>ager (INIT_GW)<br>ager (INIT_GW)<br>ager (INIT_GW)<br>ager (INIT_GW)<br>ager (INIT_GW) | Minous users.                                                                                                    | Request           PRPA_IN20           PRPA_IN20           PRPA_IN20           PRPA_IN20           PRPA_IN20           PRPA_IN20           PRPA_IN20           PRPA_IN20           PRPA_IN20           | 1305UV02<br>1305UV02<br>1305UV02<br>1305UV02<br>1305UV02<br>1305UV02<br>1305UV02<br>1305UV02 |             | Response       PRPA_I       PRPA_I       PRPA_I       SOAP F       SOAP F | N201306UV02<br>IN201306UV02<br>IN201306UV02<br>IN201306UV02<br>Fault<br>Fault<br>Fault |                     |          |

Each will have information about that instance including timestamp, initiating and responding systems, and a permanent link to the test instance and test report, as well as the request and response messages

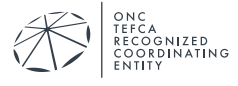

| Patient Manager                                                                                                    |                                                                                                    | · · · · · · · · · · · · · · · · · · · |
|----------------------------------------------------------------------------------------------------|----------------------------------------------------------------------------------------------------|---------------------------------------|
|                                                                                                    |                                                                                                    | Ibright/SEQUOIA 🗸                     |
| Transaction in                                                                                                    | stance details (#1619)                                                                                                    |                                       |
| Metadata                                                                                                    |                                                                                                    |                                       |
| Timestamp: 5/2/23 1:37:50 PM (I<br>Simulated actor: Responding Ga<br>Domain: IT-Infraschructure<br>Transaction: ITI-55<br>Infrator: 20.120.103.48 (Initiating<br>Responder: Patternet Company Company<br>Permanent link: https://vaildation<br>Permanent link: https://vaildation | EDT GMT-0400)<br>Iteway<br>(Gateway)<br>generating osteway)<br>Isequoiaproject org/PatientManager/messages/messageDisplay.seam?kd=1619<br>Itps://validation.sequoiaproject.org/PatientManager/rest/GetReport?id=1819 |                                       |
| Request: PRPA_IN201305UV02                                                                                                    | Response: PRPA_IN201306UV02                                                                                                    |                                       |
| Message metadata                                                                                                    |                                                                                                    |                                       |
| Message ID                                                                                                    | 1.3.6.1.4.1.12559.11.24.4.1.17.1.9220e89f-69b0-4d4f-b033-001eca88171d                                                                                                    |                                       |
| ⊞ XML                                                                                                    |                                                                                                    |                                       |
| xml version="1.0" encodin</th <th>g="UTF6" standalone="yes"?&gt;</th> <th></th>                                                                                                    | g="UTF6" standalone="yes"?>                                                                                                    |                                       |

At the bottom of the request and response messages, there is a button to validate the messages. Click this to get a report on your message conformance to the standards, including any errors that will need to be remediated.

|                                                                               |                                                                                                    |                  |  |  | 1 2000 00 |
|-------------------------------------------------------------------------------|----------------------------------------------------------------------------------------------------|------------------|--|--|-----------|
|                                                                               |                                                                                                    |                  |  |  |           |
|                                                                               |                                                                                                    |                  |  |  |           |
|                                                                               |                                                                                                    |                  |  |  |           |
|                                                                               |                                                                                                    |                  |  |  |           |
| Valid                                                                         | late egain                                                                                                    |                  |  |  |           |
|                                                                               |                                                                                                    |                  |  |  |           |
| Validade                                                                      | or of the equast has not been performed yet or is not available                                                                                                    |                  |  |  |           |
|                                                                               | () () () () () () () () () () () () () (                                                                                                    |                  |  |  |           |
| Validati                                                                      | ion result (Status: )                                                                                                    |                  |  |  |           |
|                                                                               |                                                                                                    |                  |  |  |           |
|                                                                               |                                                                                                    |                  |  |  |           |
| «/env:El                                                                      | nvelope>                                                                                                    |                  |  |  |           |
| <td>Bodys</td> <td></td> <td></td> <td></td> <td></td>                        | Bodys                                                                                                    |                  |  |  |           |
| 100</td <td>nirolActiProcess&gt;</td> <td></td> <td></td> <td></td> <td></td> | nirolActiProcess>                                                                                                    |                  |  |  |           |
| < iq                                                                          | pter/ByParameter>                                                                                                    |                  |  |  |           |
| <                                                                             | parameterList>                                                                                                    |                  |  |  |           |
|                                                                               | <pre></pre>                                                                                                    |                  |  |  |           |
|                                                                               | <semanticstext>Patient.telecom</semanticstext>                                                                                                    |                  |  |  |           |
|                                                                               | <value use="HP" value="tel:+1-417-989-0987"></value>                                                                                                    |                  |  |  |           |
|                                                                               | <value use="WP" value="tel:+1-417-989-3300"></value>                                                                                                    |                  |  |  |           |
|                                                                               | <pre>spatientTelecom&gt;</pre>                                                                                                    |                  |  |  |           |
|                                                                               | vipatientAddress>                                                                                                    |                  |  |  |           |
|                                                                               | companies Taxta Patient arking/semantics Taxta                                                                                                    |                  |  |  |           |
|                                                                               | <pre><pre>cpostalCode&gt;65801</pre>/postalCode&gt;</pre>                                                                                                    |                  |  |  |           |
|                                                                               | <country>USA</country>                                                                                                    |                  |  |  |           |
|                                                                               | <streetaddressline>809 First Ave</streetaddressline>                                                                                                    |                  |  |  |           |
|                                                                               | <state>MO</state>                                                                                                    |                  |  |  |           |
|                                                                               | <value></value>                                                                                                    |                  |  |  |           |
|                                                                               | <pre><pre>cpatientAddress&gt;</pre></pre>                                                                                                    |                  |  |  |           |
| •                                                                             |                                                                                                    |                  |  |  |           |
|                                                                               | <semanticstext>LivingSubject.name</semanticstext>                                                                                                    |                  |  |  |           |
|                                                                               |                                                                                                    |                  |  |  |           |
|                                                                               | <given>C</given>                                                                                                    |                  |  |  |           |
|                                                                               | <family>Davidson</family>                                                                                                    |                  |  |  |           |
|                                                                               | <ul> <li>value xmins.xsi= http://www.ws.org.2001/XmLachema-instance<br/>solven&gt;Amvs/awan&gt;</li> </ul>                                                                                                    | xsi.type Ph      |  |  |           |
|                                                                               | <td>C val tura (DMC)</td> <td></td> <td></td> <td></td>                                                                                                    | C val tura (DMC) |  |  |           |
|                                                                               |                                                                                                    |                  |  |  |           |
|                                                                               | <semanticstext>LivingSubject.birthTime</semanticstext>                                                                                                    |                  |  |  |           |
|                                                                               | <value value="19831017"></value>                                                                                                    |                  |  |  |           |
|                                                                               | <li>ivingSubjectBirthTime&gt;</li>                                                                                                    |                  |  |  |           |
|                                                                               |                                                                                                    |                  |  |  |           |
|                                                                               | <semanticstext>LivingSubject.administrativeGender</semanticstext> LivingSubject.administrativeGenderLivingSubject.administrativeGenderLivingSubject.administrativeGen | ext>             |  |  |           |
|                                                                               | <value code="F"></value>                                                                                                    |                  |  |  |           |
|                                                                               | clumoSubject&dministrativeGenders                                                                                                    |                  |  |  |           |
| <                                                                             | responsePriorityCode code="T/>                                                                                                    |                  |  |  |           |
| 4                                                                             | responseModalityCode code="R"/>                                                                                                    |                  |  |  |           |
| <                                                                             | statusCode code="new"/>                                                                                                    |                  |  |  |           |
| ~                                                                             | queryia extension# 972 root# 1.3.0.1.4.1.12009.11.30.8.0.7.2 (>                                                                                                    |                  |  |  |           |

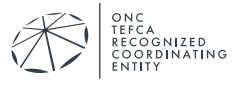

| <patien<br><value< th=""><th>If electronic values = 70 / 2017 / 2017 / 201</th><th></th></value<></patien<br> | If electronic values = 70 / 2017 / 2017 / 201                                                                                                    |  |
|----------------------------------------------------------------------------------------------------|----------------------------------------------------------------------------------------------------|--|
| <th>It telecom&gt;<br/>definitions</th> <th></th>                                                                                                    | It telecom><br>definitions                                                                                                    |  |
| <th>Parameter&gt;</th> <th></th>                                                                                                    | Parameter>                                                                                                    |  |
| <th>013050/vc2&gt;</th> <th></th>                                                                                                    | 013050/vc2>                                                                                                    |  |
|                                                                                                    |                                                                                                    |  |
| Validation res                                                                                                    | sulf (Status: FAILED)                                                                                                    |  |
| Externa                                                                                                    | al Validation Report                                                                                                    |  |
| General Inform                                                                                                    | ations                                                                                                    |  |
| Validation Dat<br>Validation Ser<br>Validation Tes                                                                                                    |                                                                                                    |  |
| Result overviev                                                                                                    |                                                                                                    |  |
| XML<br>ModelBased V                                                                                                    | Autor Autor                                                                                                    |  |
| XML Validation                                                                                                    | Report with Alexandron and Alexandron and Alexandron an                                                                                                    |  |
| • error. cv                                                                                                    | contraction prevailed 1.2.3. Virmoid 1.3.6.1.4.1.22012.40.62020 11s not a valid value of union type Viiif. (see line 21. column 62)                                                                                                    |  |
| error: cv                                                                                                    | v-attribute 3: The value 'urmaid:1.3.6.1.4.1.22812.40.82020.1' of attribute 'roof' on element 'fu' is not valid with respect to its type,'' tud', (see line 21, column 62) is obtained attribute of attribute of attr |  |
| <ul> <li>error: cv</li> </ul>                                                                                                    | company manual resources index of the second environment of the second environment of the sec    |  |
| error: cv     error: cv                                                                                                    | ic-complex-type 4. Attribute classificate must appear on element "assignedDevice" (see the 32, column 29)                                                                                                    |  |
| <ul> <li>error: cv</li> </ul>                                                                                                    | ro-complex-hype 2.4 b: The content of element [patientTelecom' is not complete. One of ("j'um:hi7-org:v3":value, "um:hi7-org:v3":semanticsText() is expected, (see line 77, column 34)                                                                                                    |  |
| Model Based V                                                                                                    | talidation details                                                                                                    |  |
| Result                                                                                                    |                                                                                                    |  |
| Summary                                                                                                    | 09 chccss 4 encos                                                                                                    |  |
|                                                                                                    | 1 warning<br>Discourse of the second second s                                                                                                    |  |
| HIDE : Error                                                                                                    | s DWernings Dietos Oteports                                                                                                    |  |
| Test                                                                                                    | constraint_mccimt000106UV01_deviceId                                                                                                    |  |
| Location                                                                                                    | (PRPA, IA201305UV02)sendentidevice ♥<br>HEF restriction: k1 vior SHALL be en ISO OID, and id extension SHALL not have a value (Table O.1.1-1: Model Attitutes) [Assertion]                                                                                                    |  |
| Description                                                                                                    |                                                                                                    |  |
| Description<br>Test                                                                                                    | constraint_mccimt000100U/01_organizationId                                                                                                    |  |

When a passing validation is achieved for both request and response, send the permanent link to your Test Manager. Remember to also record your ATNA audit log for this test. Submit results to your Test Manager by email at <u>ahintesting@sequoiaproject.org</u>.

#### 3.2 As a Responding Gateway

The test patient data will need to be pre-loaded into your system and can be found on the RCE website <u>here</u>.

Go to the SUT Configurations and make sure that your system has been set up as a known HL7v3 Responder and that the endpoint is correct. If the information is not correct, contact your Test Manager for assistance via an email to qhintesting@sequoiaproject.org.

| Patient Manager                                              |                                  |                                                                                                    |
|--------------------------------------------------------------|----------------------------------|----------------------------------------------------------------------------------------------------|
| XCPD • XUA • All patient SUT Configurations • Connectation • | HL7 messages Value Sets          |                                                                                                    |
| HL7v3 Responders                                             |                                  |                                                                                                    |
| Search Criteria                                              |                                  |                                                                                                    |
|                                                              | Usage Show All                   |                                                                                                    |
| Systems under test                                           |                                  |                                                                                                    |
| Name 🔺                                                       | System name 🔺                    | Endpoint                                                                                           |
| e Epic                                                       | Epic                             | https://open-ic.epic.com/interconnect-ce-2015/wcf/epic.community/hie/xcpdrespondinggatewaysync.svc |
| SIMULATOR - PDQV3 Supplier                                   | Patient Manager - PDQV3 Supplier | http://localhost.8080/PAMSimulator-ejb/PDQSupprer_Service/PDQSupplier_PortType?visdl               |
| SIMULATOR - PIXV3 Manager                                    | Patient Manager - PDXV3 Manager  | http://localhost.8080/PAMSimulator.ejb/POManager_Service/POManager_PortType?wsdl                   |

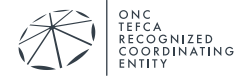

Go to the XCPD Initiating Gateway menu and select [ITI-55] Cross-Gateway Patient Discovery.

| Patient Manager                                                                       |
|---------------------------------------------------------------------------------------|
| XCPD - XUA - All patients SUT Configurations - Connectation - HL7 messages Value Sets |
| Initiating Gateway [ITI-55] Cross Gateway Patient Discovery                           |
| Responding Gateway Configuration and Deterred queries                                 |
| XCPD Initiating Gateway                                                               |
| Simulator                                                                             |
| Name                                                                                  |
| Simulator Configuration                                                               |
| 1.3.6.1.4.1.12559.11.24.4.1.15                                                        |
| Organization OID                                                                      |

Select your system from the System under test list and then select the pre-defined query for the test you are running. The Patient Manager will populate the patient demographics needed. Click "Send Message" to run the test and send the message to your System.

| KCPD Initiating Gateway                                                                                                    |                                                                                                    |                                                                                                    |
|----------------------------------------------------------------------------------------------------|----------------------------------------------------------------------------------------------------|----------------------------------------------------------------------------------------------------|
| Simulator  Anne  Simulator Configuration sender divise 16 rove 010 sender divise 18 rove 010 Organization 010 Organization 01 | Cross Gateway Patient Discovery (01:53)<br>PPGA, PA0203064/V02<br>Cross Gateway Patient Discovery (01:53)<br>PPGA, PA0203064/V02<br>Cross Gateway Patient Discovery (02:ferred mode)<br>FORM, PA0203064/V02<br>Steme day<br>Steme day                                                                                                    | System Under Test (SUT) Name Demonstration BUT Unit: Demonstration BUT Unit: Demonstration BUT Unit: Demonstration advantmercharge orgativit 0.00058esynci2.07 artificial Annotation advantmercharge orgativit 0.00058esynci2.07 artificial Annotation advantmercharge o |
| System under fest Demon<br>Pre-defined query Press<br>Defemad response mode<br>Use XUA 7                                                                                                    | CCI PR000022U/01      Headon SUT      Subst.      Ext OD: Address      Ext OD: Address      Ext OD: Addres      Ext OD: Address      Ext OD: Addres      Ext OD: Addres | •                                                                                                    |
| Demographic information                                                                                                    |                                                                                                    |                                                                                                    |
| First name                                                                                                    | Second Name                                                                                                    | Third Name                                                                                                    |
| Last name                                                                                                    | Mother's malden name                                                                                                    |                                                                                                    |
| Alternate names (click to open)                                                                                                    |                                                                                                    |                                                                                                    |

The system will display the test results, including the message sent, and the response.

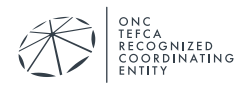

| SperdSLCor: X   & Hwelo cool: X   ⊙ NHN Autor: X   ⊙ senicore20                                                                                                    | 🗙   😳 Seach Health 🗙   🖬 Seach Health 🛪   🗰 HC2 Sandarss 🛪   🚥 Robey Septer A | x   📽 Lave Dight -  ×   ≥. Childerenter ×   ⊗ Sepond IP - × | Index Many, X 👔 then energy: X   🔅 XDS Solid X   🕷 Websere Sol. X   🐧 Humedamps: X | 😂 Context Testin: 🗙   🖷 2020   Power: 🗙   🔢 650 639 2 Lun: 🛪   👙 CONH1199-S: 🗙   🕂 | - a       |
|----------------------------------------------------------------------------------------------------|-------------------------------------------------------------------------------|-------------------------------------------------------------|------------------------------------------------------------------------------------|------------------------------------------------------------------------------------|-----------|
| atient Manager                                                                                                    | eCksplay.seem?id=18537                                                        |                                                             |                                                                                    | « ÷ U J                                                                            |           |
|                                                                                                    |                                                                               |                                                             |                                                                                    |                                                                                    | CAS Login |
|                                                                                                    |                                                                               |                                                             |                                                                                    |                                                                                    |           |
| ransaction instar                                                                                                    | nce details (#18537)                                                          |                                                             |                                                                                    |                                                                                    |           |
| Metadata                                                                                                    |                                                                               |                                                             |                                                                                    |                                                                                    |           |
| Timestamp: 8/13/20 11:47:52 PM (CEST                                                                                                    | GMT+0200)                                                                     |                                                             |                                                                                    |                                                                                    |           |
| Simulated actor: Initiating Gateway                                                                                                    |                                                                               |                                                             |                                                                                    |                                                                                    |           |
| Domain: IT-Infrasctructure                                                                                                    |                                                                               |                                                             |                                                                                    |                                                                                    |           |
| Transaction: ITI-55                                                                                                    |                                                                               |                                                             |                                                                                    |                                                                                    |           |
| Initiator: PatientManager (Initiating Gatev                                                                                                    | way)                                                                          |                                                             |                                                                                    |                                                                                    |           |
| Responder: BSCC (Responding Gateway                                                                                                    | у)                                                                            |                                                             |                                                                                    |                                                                                    |           |
| Permanent link: https://validation.sequoia                                                                                                    | aproject.org/PatientManager/messages/messageDia                               | splay.seam?id=18537                                         |                                                                                    |                                                                                    |           |
| Permanent link to test report: https://val                                                                                                    | Idation.sequoiaproject.org/PatientManager/rest/Get                            | Report?id=18537                                             |                                                                                    |                                                                                    |           |
| Request: PRPA_IN201305UV02                                                                                                    | sponse: PRPA_IN201306UV02                                                     |                                                             |                                                                                    |                                                                                    |           |
| Message metadata                                                                                                    |                                                                               |                                                             |                                                                                    |                                                                                    |           |
| Message ID 1.3.6.1.4                                                                                                    | 4.1.12559.11.24.4.1.17.1:7568                                                 |                                                             |                                                                                    |                                                                                    |           |
| ± XML                                                                                                    |                                                                               |                                                             |                                                                                    |                                                                                    |           |
| xml version="1.0" encoding="UTF<br <prpa_in201305uv02 7568"="" ?="" itsversion="X&lt;br&gt;&lt;id extension=" root="1.3.6.1.&lt;/td&gt;&lt;td&gt;&lt;pre&gt;'8" standalone="yes"> (ML_1.0" xmins="urn:hi7-org:v3"&gt; 4.1.12559.11.24.4.1.17.1"/&gt;</prpa_in201305uv02> |                                                                               |                                                             |                                                                                    |                                                                                    |           |
| CorontianTime value="10000040004"                                                                                                    | About                                                                         | Contact us Issue Tra                                        | cker Copyright 2020 IHE International                                              |                                                                                    | English   |
| e_CONE_1198-54si 🗠 🗈 haitestani 🗠 😣 repo                                                                                                    | HT9F152228307_wis ^ 📴 2010Dec_C-CDAR_wisk ^ 🚳 CCDA Value Set Su_wisk          | A B CCDA Value Set Sa…alax A □ MR/RCH+HE Aggs…and           | ^ ]] plexituri ^ ]] 2021-01-01-02,-6nt ^ ]∰ report@14529009ab                      | Consecut (Sami      Scorecard (Sami                                                | Show all  |

As for the Initiating Gateway tests, validate the messages, and report your permanent link for your passing test to your Test Manager. Remember to also record your ATNA audit log for this test. Submit results to your Test Manager by email at <u>ghintesting@sequoiaproject.org</u>.

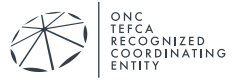

## 4 NIST TOOLKIT

Query for Documents, Retrieve Documents, Message Delivery, and Alternate Purpose of Use Tests are done using the NIST Toolkit which can be found by going to <u>https://validation.sequoiaproject.org</u> and selecting the "NIST Toolkit" link.

| e<br>e<br>guo<br>projec |         | Interoperability Testing Platform (ITP)<br>A joint collaboration with IHE International, IHE Services, and NIST |
|-------------------------|---------|----------------------------------------------------------------------------------------------------|
| Test tools              | Version | Description                                                                                                    |
| Gazelle Security Suite  | 6.3.1   | TLS/Certificate debugging, Security Tests, PKI, TLS Simulators, syslog, and ATNA Questionnaire                  |
| PatientManager          | 9.16.3  | Tools for QHIN Patient Discovery (ITI-55)                                                                       |
| NIST Toolkit            | 7.7.10a | Tools for QHIN Document Query (ITI-38), Document Retrieve (ITI-39), and Message Delivery (ITI-80)               |
| EVS Client              | 5.14.4  | External Validation tool services                                                                               |
| Support Tools           | Version | Description                                                                                                    |
| Gazelle Test Management | 6.2.3   | The Gazelle Test Management Test Bed: Administrative Use Only                                                   |
| Assertion Manager Gui   | 4.2.2   | Assertion coverage management: Administrative Use Only                                                          |
| Utilities               | Version | Description                                                                                                    |
| SSO login               |         | SSO login                                                                                                    |

## 4.1 XDS Toolkit Test Session Setup

Your Sequoia Project Test Manager will create a Test Session for you. The Test Session ID will be assigned by your Test Manager. Select your test session by typing the name in the text box at the top of the screen.

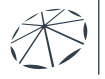

A GNIZED RDINATING

| x                                                                                                    | Environment: rce | ✓ Codes | Test Session: | demo01 | Delete abc | 123 | Change Exi | it Create New | You are not signed-in. Sign In. |
|----------------------------------------------------------------------------------------------------|------------------|---------|---------------|--------|------------|-----|------------|---------------|---------------------------------|
| Toolkit                                                                                                    |                  |         |               |        |            |     |            |               |                                 |
| Home<br>Toolkit configuration<br>System Configurations<br>Manage Patient IDs<br>Simulators<br>New Simulator Logs                                                                                                    |                  |         |               |        |            |     |            |               |                                 |
| Queries & Retrieves                                                                                                    |                  |         |               |        |            |     |            |               |                                 |
| FindDocuments<br>FindDocuments (All<br>Parameters)<br>FindDocumentsByReftd<br>MPO-FindDocuments<br>GetPolarents<br>GetPolders<br>GetFolders<br>GetFolders<br>GetFolderAndContents<br>GetAll<br>RetrievaDocuments<br>RetrievalmagingDocumentSet | r                |         |               |        |            |     |            |               |                                 |
| Submit                                                                                                    |                  |         |               |        |            |     |            |               |                                 |
| XDS Register<br>XDS Provide & Register<br>XDR Provide & Register                                                                                                    |                  |         |               |        |            |     |            |               |                                 |
| Other Tools                                                                                                    |                  |         |               |        |            |     |            |               |                                 |
| Repository Listing<br>Connectathon Tools                                                                                                    |                  |         |               |        |            |     |            |               |                                 |
| Testing                                                                                                    |                  |         |               |        |            |     |            |               |                                 |
| Conformance Tests                                                                                                    |                  |         |               |        |            |     |            |               |                                 |
|                                                                                                    |                  |         |               |        |            |     |            |               |                                 |
|                                                                                                    |                  |         |               |        |            |     |            |               |                                 |
|                                                                                                    |                  |         |               |        |            |     |            |               |                                 |

Your Sequoia Project Test Manager will create all the systems and simulators you will need. Select the system you want to test by clicking the blue Test Context button on the right and selecting the system from the list.

| ×                                                                                               | Environment: rce <u>Codes</u>                                                   | Test Session: demo01 Delete abc123                                                             | Change Exit Create New | You are not signed-in. <u>Sign In.</u>                          |
|-------------------------------------------------------------------------------------------------|---------------------------------------------------------------------------------|------------------------------------------------------------------------------------------------|------------------------|-----------------------------------------------------------------|
| Toolkit                                                                                         |                                                                                 |                                                                                                | -                      |                                                                 |
| Home<br>Toolkit configuration &                                                                 | X ConfTests                                                                     | imesConformance test context                                                                   |                        |                                                                 |
| Manage Patient IDs<br>Simulators<br>New Simulator Logs                                          |                                                                                 | Selection of codes and certificates<br>Environment: rce                                        | Tests                  |                                                                 |
| Queries & Retrieves                                                                             | Overview<br>Actor to test                                                       | A Test Session holds the test results for a single system under<br>test.<br>Clear Test Session |                        | 1 About this Tool<br>Environment: rce<br>TestSession;<br>demo01 |
| Find Documents (All<br>Parameters)<br>FindDocumentsByRefld<br>MPQ-FindDocuments<br>GetDocuments | Tests are organized as: Actor Profile Option. Select SUT as Initiating QHIN     | demo01<br>DEMO-01<br>GazelleSts<br>demo01_community1                                           |                        | SUT: DEMO-01                                                    |
| GetFolders<br>GetFolders<br>GetFolderAndContents                                                | <ul> <li>Document Query Scenario</li> <li>Required</li> <li>Optional</li> </ul> | System under test for this Test Session                                                        |                        |                                                                 |
| GetSubmissionSetAndContents<br>GetAll<br>RetrieveDocuments<br>RetrieveImagingDocumentSet        | Message Delivery Scenario     Required     Conditional                          | allRepositories<br>demo01community1<br>demo01community2                                        |                        |                                                                 |
| Submit                                                                                          |                                                                                 |                                                                                                |                        |                                                                 |
| XDS Register<br>XDS Provide & Register<br>XDR Provide & Register                                | Legend:<br>Not Run                                                              | System under test<br>Assign System for Test Session                                            |                        |                                                                 |
| Other Tools                                                                                     | Failures                                                                        |                                                                                                |                        |                                                                 |
| Repository Listing<br>Connectathon Tools                                                        |                                                                                 |                                                                                                |                        |                                                                 |
| Testing                                                                                         |                                                                                 |                                                                                                |                        |                                                                 |
| Conformance Tests                                                                               |                                                                                 |                                                                                                |                        |                                                                 |

Select "Conformance Tests from the menu on the right. This will bring up the groups of tests available. Tests are categorized as being: for an Initiating or Responding Gateway; for the

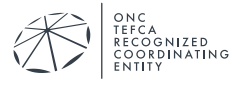

Document Query (QD) Document Retrieve (RD) or Message Delivery (MD) scenarios; and as Required, Optional, or Conditional. Select the tests you want to run by clicking on the name

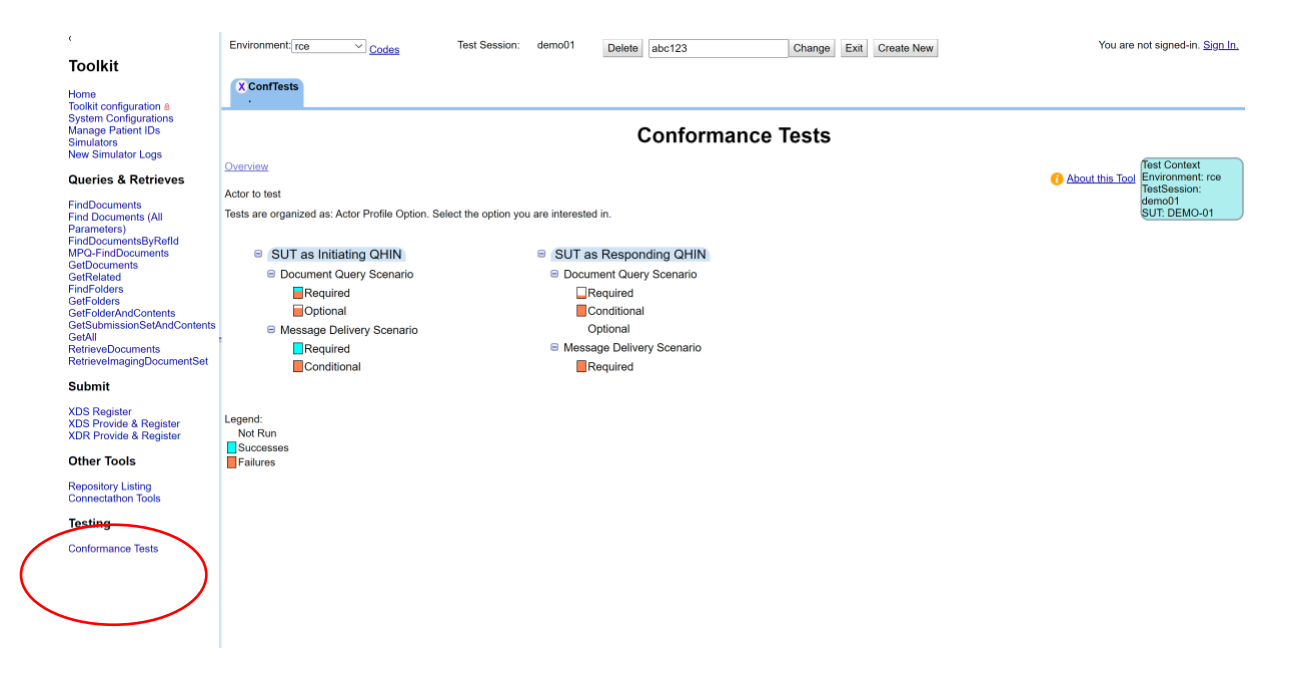

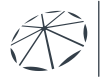

TEFCA RECOGNIZED COORDINATING ENTITY

#### 4.2 Responding Gateway Tests

Make sure the endpoints listed under System Under Test Configuration are correct. If you are doing the tests with TLS, make sure the SAML and TLS boxes are checked. You do not need to initialize the testing environment.

The first test listed, RG.Init, must be run first, and must be successful before any other Responding Gateway tests will work. This test sends a PD request to your system and retrieves your internal ID for the test patients, which it stores and uses to populate future the QD, RD, and MD tests.

| Toolkit                                                                         | Environment roe V Codes Test Session: demo03 Delete Change Exit Oreate New You are                                                                                                    | not signed-in. <u>Sign In.</u>                          |
|---------------------------------------------------------------------------------|----------------------------------------------------------------------------------------------------|---------------------------------------------------------|
| Home<br>Toolkit configuration &                                                 | X Conflests                                                                                                    |                                                         |
| System Configurations<br>Manage Patient IDs<br>Simulators<br>New Simulator Logs | Conformance Tests                                                                                                    |                                                         |
| Queries & Retrieves                                                             | Option Required Conditional Optional                                                                                                    | Test Context<br>Environment: rce<br>TestSession: demo03 |
| FindDocuments<br>Find Documents (All<br>Parameters)<br>FindDocumentsByRefld     | Testing Environment                                                                                                    | SUT: DEMO-03                                            |
| SetDocuments<br>SetRelated                                                      | The system under test is a Responding Gateway. The tests in this area of the conformance tool make no assumptions about the implementation behind the system under test. If you want to test using the traditional assumptions about<br>Repository/Registry backing, you should select the conformance tests for the traditional Responding Gateway actor (and not this one).                                                                                                    |                                                         |
| FindFolders<br>SetFolders                                                       | You will initialize your Responding Gateway and corresponding backend systems with required test data. This XDS Toolkit will provide no transactions to supply that data (ADT messages, documents).                                                                                                    |                                                         |
| 3etFolderAndContents<br>3etSubmissionSetAndContents                             | Select the Responding Gateway to be tested from the Test Context located to the right. If your Responding Gateway is not listed, you will need to add configuration as a new test site.                                                                                                    |                                                         |
| SetAll<br>RetrieveDocuments<br>RetrieveImagingDocumentSet                       | Each test will send Cross Gateway Query and/or Retrieve transactions to your Responding Gateway. The Supporting Environment Configuration has one test: RG.Int. The content/function of RG.Int depends on the Responding Gateway tests that the expendence of the International Supporting Environment Configuration has one test: RG.Int. The content/function of RG.Int depends on the Responding Gateway tests that the expendence of the International Support on Support on Support |                                                         |
| Submit                                                                          | Refer - Intellize will delete all selections and Patient US and Recease them.                                                                                                    |                                                         |
| XDS Register<br>XDS Provide & Register<br>XDR Provide & Register                |                                                                                                    |                                                         |
| Other Tools                                                                     |                                                                                                    |                                                         |
| Repository Listing<br>Connectathon Tools                                        | System Under Test Configuration                                                                                                    |                                                         |
| Testing                                                                         | DEMO(-03 (System Conferential)                                                                                                    |                                                         |
| Conformance Tests                                                               |                                                                                                    |                                                         |
|                                                                                 | Enginetia initi unit<br>Cosa-Community (ky): https://subscription.sequoiaproject.org:14430/sequoia-qtf-fisim/demo03_rg/tg/xcq<br>Cross-Community (ketrieve<br>Cross-Community (ketrieve<br>Pp://subscription.sequoiaproject.org:8780/sequoia-qtf-fisim/demo03_rg/tg/xcr                                                                                                    |                                                         |
|                                                                                 | XCPD Ouevy http://wildation.aequ/aproject.org/PAMSimulator-ajb/RespondingGateway_Service/RespondingGateway_PortType?vst/<br>homeCommunityd hum cite1:14657334.11                                                                                                    |                                                         |
|                                                                                 | Supporting Environment Configuration                                                                                                    |                                                         |
|                                                                                 | System: None                                                                                                    |                                                         |
| (                                                                               | Utilities run to initialize environment                                                                                                    |                                                         |
|                                                                                 |                                                                                                    |                                                         |

Scroll down to the bottom of the page to see the test list. You can click on the arrow beside the Test Group name to run all of the tests in the group, or you can click on the individual tests to run just that one.

For Responding Gateway tests, the running test will send messages to your system and wait for a response. Tests that have passed will turn blue, failed test will be red.

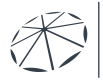

CA COGNIZED ORDINATING

| Toolkit                                                                                                    | Environment[ree v] <sub>Codes</sub> Test Session: demo03 Delete Change Exit Create New                                                                                                    | You ar  | e not signed-in. <u>Sign In.</u> |
|----------------------------------------------------------------------------------------------------|----------------------------------------------------------------------------------------------------|---------|----------------------------------|
| Home<br>Toolkit configuration @<br>System Configurations<br>Manage Patient IDs<br>Simulators<br>New Simulator Logs | Conformance Tests                                                                                                    |         |                                  |
| Queries & Retrieves                                                                                                | Supporting Environment Configuration                                                                                                    |         | Test Context<br>Environment: rce |
| FindDocuments                                                                                                    | System: None                                                                                                    |         | SUT: DEMO-03                     |
| Find Documents (All<br>Parameters)<br>FindDocuments PuRofid                                                        | Callest fun to indialize environment<br>Tests: RG [nit - RG [nit + 2G] [nit + 2G] [nit + 2G] [0] [1 + 2G] [0] [1 + 2G] [1 + 2G] [1 + 2G] |         |                                  |
| MPQ-FindDocuments<br>GetDocuments                                                                                  |                                                                                                    |         |                                  |
| GetRelated<br>FindFolders                                                                                          | Responding Gateway X - Required Tests 🔞 🔿                                                                                                    | ▲ 顶     |                                  |
| GetFolders<br>GetFolderAndContents                                                                                 |                                                                                                    |         |                                  |
| GetSubmissionSetAndContents<br>GetAll                                                                              | Tests         12           Surressen         P                                                                                                    |         |                                  |
| RetrieveDocuments<br>RetrieveImagingDocumentSet                                                                    | Falures k                                                                                                    |         |                                  |
| Submit                                                                                                    | No Run: 9                                                                                                    |         |                                  |
| XDS Register<br>XDS Provide & Register                                                                             | Test: RG.Basic.PatientDiscovery - XCPD Find Patient QTFTEST-004 11:21 May 02, 2023 🕑                                                                                                    | ٩       |                                  |
| XDR Provide & Register                                                                                             | Test: RG.Query.FindDocuments.Minimal - Responding Gateway responds to minimal FindDocuments queries 11:21 May 02, 2023 ()                                                                                                    | ٩       |                                  |
| Other Tools                                                                                                    | Test: RG.Basic.Retrieve - Gateway responds to request to retrieve single document 11:21 May 02, 2023 (1)                                                                                                    | ۵ 🗴 🗇 د |                                  |
| Repository Listing<br>Connectathon Tools                                                                           | Test: RG.DocQuery1_secondpurposeofuse.TREATMENT - Test for Purpose of Use: TREATMENT ③                                                                                                    | L       |                                  |
| Testing                                                                                                    | Test: RG.DocQuery1 secondpurposeofuse.REQUEST - Test for Purpose of Use: REQUEST ③                                                                                                    | L       |                                  |
| Conformance Tests                                                                                                  | Test: RG.DocQuery1 secondpurposeofuse.COVERAGE - Test for Purpose of Use: COVERAGE ③                                                                                                    | L       |                                  |
|                                                                                                    | Test: RG.DocQuery1 secondpurposeofuse.OPERATIONS - Test for Purpose of Use: OPERATIONS ()                                                                                                    | L       |                                  |
|                                                                                                    | Test: RG DocQuery1 secondourposeofuse PAYMENT - Test for Purpose of Use: PAYMENT ()                                                                                                    | L       |                                  |
|                                                                                                    | Test: RG DocQuery1 secondourposeofuse PUBLICHEALTH - Test for Purpose of Use: PUBLICHEALTH ()                                                                                                    |         |                                  |
|                                                                                                    | Test: RG DocQuery/2 second unroseofuse LEGACY-TREATMENT - Test for Purpose of Use: Legacy Value for Treatment ()                                                                                                    |         |                                  |
|                                                                                                    | The the book and the book and the the the the the the the the the the                                                                                                    |         |                                  |
|                                                                                                    | Test: RG DocQuery2 second purpose of use REASSURANCE - Test for Purpose of Use: Undefined Coded Value for Treatment ()                                                                                                    | L       |                                  |
|                                                                                                    | Test: RG.DocQuery2_secondpurposeofuse.REASSURANCE - Test for Purpose of Use: Undefined Coded Value for Treatment ()                                                                                                    | L       |                                  |

Clicking on the test and then the test step name will show you the results of the test. To see the logs, click on the eye symbol to bring up the Results Inspector tab. Clicking on the garbage can symbol will erase the test results and let you try again.

| •                                         | Environment: rca 🛩 Codes                                                                                                    | Test Session: dem                                                   | 03 Delete                                                                   | Change Exit Cr                     | ate New                                         |                                                         |                                                 | fou are not signed-in. <u>Sign In.</u>  |  |  |
|-------------------------------------------|----------------------------------------------------------------------------------------------------|---------------------------------------------------------------------|-----------------------------------------------------------------------------|------------------------------------|-------------------------------------------------|---------------------------------------------------------|-------------------------------------------------|-----------------------------------------|--|--|
| Toolkit                                   |                                                                                                    |                                                                     |                                                                             |                                    |                                                 |                                                         |                                                 |                                         |  |  |
| Home                                      | X ConfTests                                                                                                    |                                                                     |                                                                             |                                    |                                                 |                                                         |                                                 |                                         |  |  |
| Toolkit configuration &                   |                                                                                                    |                                                                     |                                                                             |                                    |                                                 |                                                         |                                                 |                                         |  |  |
| Manage Patient IDs                        |                                                                                                    |                                                                     |                                                                             | Conf                               | ormance Tests                                   |                                                         |                                                 |                                         |  |  |
| New Simulator Logs                        |                                                                                                    |                                                                     | 0011121100702.2022                                                          |                                    |                                                 |                                                         |                                                 |                                         |  |  |
| Queries & Retrieves                       | Test: RG.Query.FindDocuments.M                                                                                                    | Inimal - Responding Gateway                                         | responds to minimal                                                         | FindDocuments quer                 | es 11:21 May 02, 2023 🕑                         |                                                         |                                                 | Environment: roe<br>TestSession: demo03 |  |  |
| FindDocuments                             | Test: RG.Basic.Retrieve - Gateway                                                                                                    | y responds to request to retrie                                     | ve single document 11:                                                      | 21 May 02, 2023 🕑                  |                                                 |                                                         | ( ⊚▲ 🗇                                          | L SYT: DEMO-03                          |  |  |
| Parameters)                               |                                                                                                    |                                                                     |                                                                             |                                    |                                                 |                                                         |                                                 | - /                                     |  |  |
| FindDocumentsByRefid<br>MPQ-FindDocuments | This test relies on the FindDocuments response recor                                                                                                    | ided in RG.Query, PindDocuments, Minimal, You                       | vill need to successfully complete Ho                                       | 3. Query Pindbocuments Minimal b   | Hore running this test.                         |                                                         |                                                 | _                                       |  |  |
| GetDocuments<br>GetBrinted                | Test tool sends a RetrieveDocumentSetRequest trans                                                                                                    | Jaction with these parameters:                                      |                                                                             |                                    |                                                 |                                                         |                                                 |                                         |  |  |
| FindFolders                               | <ul> <li>Home Community ID: Value returned in RG.Qu</li> <li>Responsitory Unique ID: Value returned in RG.Q</li> </ul>                                                                                                    | Jery FindDocuments minimal test<br>Query FindDocuments minimal test |                                                                             |                                    |                                                 |                                                         |                                                 |                                         |  |  |
| GetFolders<br>GetFolderAndContents        | <ul> <li>Document Unique ID: Value returned in RG.Qu</li> </ul>                                                                                                    | aery. FindDocuments. minimal test                                   |                                                                             |                                    |                                                 |                                                         |                                                 |                                         |  |  |
| GetSubmissionSetAndContents               | The Responding Gateway needs to return a response                                                                                                    | a with the document requested.                                      |                                                                             |                                    |                                                 |                                                         |                                                 |                                         |  |  |
| RetrieveDocuments                         | Assertions test the following:                                                                                                    |                                                                     |                                                                             |                                    |                                                 |                                                         |                                                 |                                         |  |  |
| reenevermagingDocumentSet                 | 1. WSA:Action == unr.ihe.iti:2007:CrossGateway                                                                                                    | Retrieve                                                            |                                                                             |                                    |                                                 |                                                         |                                                 |                                         |  |  |
| Submit                                    | <ol> <li>WSA:RelatesTo == request message WSA:me</li> <li>RegistryResponse@status == um.oasis:name</li> </ol>                                                                                                    | vssageID<br>st                                                      |                                                                             |                                    |                                                 |                                                         |                                                 |                                         |  |  |
| XDS Register                              | c:ebxmi-regrep:ResponseStatusType:Success                                                                                                    | í l                                                                 |                                                                             |                                    |                                                 |                                                         |                                                 |                                         |  |  |
| XDS Provide & Register                    | 5. In the returned DocumentResponse                                                                                                    |                                                                     |                                                                             |                                    |                                                 |                                                         |                                                 |                                         |  |  |
| Other Tools                               | <ol> <li>Status == unceasis names to:ebxml-reg</li> <li>HomeCommunityld matches HomeCom</li> </ol>                                                                                                    | Jrep:StatuaType:Approved<br>nmunityld in original request           |                                                                             |                                    |                                                 |                                                         |                                                 |                                         |  |  |
| other room                                | 3. RepositoryUniqueId matches Repositor                                                                                                    | yUniqueld in original request                                       |                                                                             |                                    |                                                 |                                                         |                                                 |                                         |  |  |
| Repository Listing<br>Connectathon Tools  | <ol> <li>Documentorniqueto matches Documento</li> </ol>                                                                                                    | uniqueio in original request                                        |                                                                             |                                    |                                                 |                                                         |                                                 |                                         |  |  |
| Testing                                   | IIIView Interaction Sequence                                                                                                    |                                                                     |                                                                             |                                    |                                                 |                                                         |                                                 |                                         |  |  |
| lesting                                   | Section: document_01 11:21 May 02, 2023                                                                                                    | D                                                                   |                                                                             |                                    |                                                 |                                                         |                                                 |                                         |  |  |
| Conformance Tests                         | Please see Readme file for overall test as this test                                                                                                    | has only a single step.                                             |                                                                             |                                    |                                                 |                                                         |                                                 |                                         |  |  |
|                                           | Without Testalog                                                                                                    |                                                                     |                                                                             |                                    |                                                 |                                                         |                                                 |                                         |  |  |
|                                           | Internal Error: Retrieve Error: endpoint was: No en                                                                                                    | dpoint configured for SOAP action um/he/iti:200                     | 7:CrossGatewayRetrieve Exception                                            | XdsInternalException gov.nist.tool | it xdsexception client XdsInternalException: Re | strieve Error: endpoint was: No endpoint configured for | SOAP action um:he:iti:2007:CrossGatewayRetrieve |                                         |  |  |
|                                           | Step: retrieve_one_document                                                                                                    |                                                                     |                                                                             |                                    |                                                 |                                                         |                                                 |                                         |  |  |
|                                           | ⊞View Metadata                                                                                                    |                                                                     |                                                                             |                                    |                                                 |                                                         |                                                 |                                         |  |  |
|                                           | Goare:                                                                                                    |                                                                     |                                                                             |                                    |                                                 |                                                         |                                                 |                                         |  |  |
|                                           | Entroint                                                                                                    |                                                                     |                                                                             |                                    |                                                 |                                                         |                                                 |                                         |  |  |
|                                           | Expected Status: Success                                                                                                    |                                                                     |                                                                             |                                    |                                                 |                                                         |                                                 |                                         |  |  |
|                                           | Errors:                                                                                                    |                                                                     |                                                                             |                                    | -                                               |                                                         |                                                 |                                         |  |  |
|                                           | message                                                                                                    |                                                                     |                                                                             |                                    |                                                 |                                                         |                                                 |                                         |  |  |
|                                           | Internal Error: Refine Error: endpoint configured for SOAP action uncherit/2007-StrassEatensyRetrieve                                                                                                    |                                                                     |                                                                             |                                    |                                                 |                                                         |                                                 |                                         |  |  |
|                                           | Exapplicit submitting Exaption<br>on virial totals virtualized in virtualized and the second second sec |                                                                     |                                                                             |                                    |                                                 |                                                         |                                                 |                                         |  |  |
|                                           | Leo Dacada                                                                                                    |                                                                     |                                                                             |                                    |                                                 |                                                         |                                                 |                                         |  |  |
|                                           | Name UseAs 1                                                                                                    | Value Test                                                          | Pastian                                                                     | Stan.                              |                                                 |                                                         |                                                 |                                         |  |  |
|                                           | Scherument/01 uniquelds Scherument/                                                                                                    | 12 42 202211/02024910 68 PG Over- 5-40                              | oection                                                                     | otep                               |                                                 |                                                         |                                                 |                                         |  |  |
|                                           | socumentori_uniquelds_sdocuids1_                                                                                                    | revold 1 1 4587334 1 1 PG Over-EndPres                              | menta Annimari Uzia-Neat-class-appro<br>mente Minimal (12a-Jaaf-class-appro | wed uze-war-cass-approved          |                                                 |                                                         |                                                 |                                         |  |  |
|                                           | Sdocument001_nenositoryS Srepositoryud5 1                                                                                                    | 1 1 4567332 1 15 RG Query FindDog                                   | ments Minimal 02a/eaf.class.appro                                           | ved 02a.leaf.class.anoroved        |                                                 |                                                         |                                                 |                                         |  |  |
|                                           | Sdocument001 uniqueIdS SdocuidS 1                                                                                                    | 1.2.42.20221102024910.68 RG.Query FindDog                           | ments Minimal 02a-leaf-class-appro                                          | ved 02a-leaf-class-approved        |                                                 |                                                         |                                                 |                                         |  |  |
|                                           | \$document001_home\$ Shome\$ u                                                                                                    | amoid:1.1.4567334.1.1 RG.Quent/FindDoo                              | ments.Minimal 02a-leaf-class-appro                                          | ved 02a-leaf-class-approved        |                                                 |                                                         |                                                 |                                         |  |  |
|                                           | \$document001_repository\$ \$repositoryuid\$ 1                                                                                                    | 1.1.4567332.1.15 RG.Query.FindDoc                                   | ments.Minimal 02a-leaf-class-appro                                          | ved 02a-leaf-class-approved        |                                                 |                                                         |                                                 |                                         |  |  |
|                                           |                                                                                                    | · · · · · · · · · · · · · · · · · · ·                               |                                                                             |                                    |                                                 |                                                         |                                                 |                                         |  |  |

In the Results Inspector you can view the request and response messages for each test step, as well as full logs and error messages.

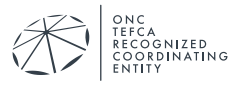

| Toolkit<br>Home                                                                                                    | Environmen<br>Codes<br>X Home                                                                                                | X ConfTests                                                                                                    | Test connect  Session: X Resultinspector | Add                                                                                                    | Delete Test<br>Session:                                                                                                    | connect                                                                                                    | Delete                                                                                                    | Change                                                                                                    | Exit                       | Create<br>New | You<br>are<br>signe |  |  |
|----------------------------------------------------------------------------------------------------|----------------------------------------------------------------------------------------------------|----------------------------------------------------------------------------------------------------|------------------------------------------|----------------------------------------------------------------------------------------------------|----------------------------------------------------------------------------------------------------|----------------------------------------------------------------------------------------------------|----------------------------------------------------------------------------------------------------|----------------------------------------------------------------------------------------------------|----------------------------|---------------|---------------------|--|--|
| Toolkit configuration<br>System Configurations<br>Manage Patient IDs<br>Simulators<br>New Simulator Logs<br>Queries & Retrieves                                                                                                    | Inspecto<br>Advanced Opt                                                                                                    | or<br>ions)                                                                                                    |                                          | rTactStan (d≠*DD* status)≠Ea                                                                                                    |                                                                                                    |                                                                                                    |                                                                                                    |                                                                                                    |                            | Ctra          |                     |  |  |
| FindDocuments<br>FindDocuments (All<br>Parameters)<br>Find Documents (All<br>Phy-FindDocuments<br>Geritolaters)<br>Geritolaters<br>Geritolaters | History     History     QD-RD-P     Ogs     stat     enc     req     res     enc     req     res     enc     full     assert | Contents<br>&-0000.0-2011 (T<br>tpoint<br>uest fail<br>tpointe<br>uest header<br>ponse header<br>ponse header<br>275<br>log<br>logs | ue Oct 30 20:30:41 CET 201               | ExperiedStatus=Success<br>Sucparticipation step=*PD<br>UseSequoiateader/<br>Langendeutsata-Falser, Ellipsi<br>Comparison and Comparison and Comparison<br>Comparison and Comparison and Comparison and Comparison<br>Comparison and Comparison and | Expected Status><br>>rarseMetadata><br>s4/external_cache/<br>dataFileo><br>MECT actor config i<br>MECT actor config i<br>MeCT actor config i<br>lent XdsintermaiExco<br>actions. BasicTrans:<br>actions. BasicTrans:<br>actions. BasicTrans:<br>actions. BasicTrans:<br>actions. BasicTrans:<br>Setter LonArd<br>BasicTrans:<br>Setter LonArd<br>Setter LonArd<br>Manager Util<br>serviceManager. Util<br>serviceManager. Xdsi<br>. TookillServiceimpl | Ienvironment/3<br>transaction xc<br>is default/Testi<br>eption: No enco<br>CONNECT<br>CONNECT<br> | Sequoia/testiktsideft<br>pd and XDS version<br>ing_Harness_Tangg<br>dpoint specified for 1<br>at<br>asicTransaction jaw<br>awa-466 jat<br>awa-269 jat<br>awa-269 j | ulitRests/QD-RD-R-0000.0-<br>Unknown and secure = false on<br>CONNECT Exception XdsIntern<br>farnaaction xcpd and XDS version<br>828) at<br>828) at<br>140<br>140<br>140<br>140<br>140<br>140<br>140<br>140 | site<br>alExcept<br>Unknow | ion           |                     |  |  |
| Repository Listing<br>Connectathon Tools<br>Testing<br>Conformance Tests                                                                                                    |                                                                                                    |                                                                                                    |                                          |                                                                                                    |                                                                                                    |                                                                                                    |                                                                                                    |                                                                                                    |                            |               |                     |  |  |

When all of the tests you need to run are colored blue, you can notify your Test Manager that your tests are ready to be evaluated. Remember to also record your ATNA audit log for your tests. Submit results to your Test Manager by email at <u>ahintesting@sequoiaproject.org</u>.

## 4.3 Initiating Gateway Tests

Take note of the endpoints and Home Community ID listed under Supporting Environment Configuration. These are the endpoints you will send your test messages to. If you are doing the tests with TLS, make sure the SAML and TLS boxes are checked. You do not need to initialize the testing environment.

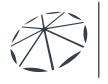

| ĸ                                                                           | Environment roe V Codes                                                             | Test Session: demo03 Delate Change Exit Create New                                                                                                    |                                                                                                    | You are not signed-in. Sign In.         |  |  |  |  |  |  |
|-----------------------------------------------------------------------------|-------------------------------------------------------------------------------------|----------------------------------------------------------------------------------------------------|----------------------------------------------------------------------------------------------------|-----------------------------------------|--|--|--|--|--|--|
| Toolkit                                                                     |                                                                                     |                                                                                                    |                                                                                                    |                                         |  |  |  |  |  |  |
| Home                                                                        | X ConfTests                                                                         |                                                                                                    |                                                                                                    |                                         |  |  |  |  |  |  |
| Toolkit configuration #<br>System Configurations                            |                                                                                     |                                                                                                    |                                                                                                    |                                         |  |  |  |  |  |  |
| Manage Patient IDs<br>Simulators                                            |                                                                                     | Conformance Tests                                                                                                    |                                                                                                    |                                         |  |  |  |  |  |  |
| New Simulator Logs                                                          |                                                                                     | Repository                                                                                                    |                                                                                                    | <ul> <li>Test Context</li> </ul>        |  |  |  |  |  |  |
| Queries & Retrieves                                                         |                                                                                     |                                                                                                    |                                                                                                    | Environment: roe<br>TestSession: demo03 |  |  |  |  |  |  |
| FindDocuments<br>Find Documents (All<br>Parameters)<br>FindDocumentsByRefld | The system under test is an Initiating<br>Patient Identity Feed transactions to the | lateway. Unlike the stock XDS test structure, this test environment does NOT assume that the Gateway under test is triggered by IHE transactions. It is up to the person who own<br>e system under test. Test patients are documented externally or in README tests below.                                                                                                    | the Initiating Gateway under test to trigger the transactions required by the test cases. This test environment does not see | nd                                      |  |  |  |  |  |  |
| MPQ-FindDocuments<br>GetDocuments<br>GetRelated                             | Reset - Initialize will delete all supp                                             | orting simulators and Patient IDs and recreate them.                                                                                                    |                                                                                                    |                                         |  |  |  |  |  |  |
| FindFolders<br>GetFolders                                                   | SAM                                                                                 |                                                                                                    |                                                                                                    |                                         |  |  |  |  |  |  |
| GetFolderAndContents<br>GetSubmissionSetAndContents                         |                                                                                     |                                                                                                    |                                                                                                    |                                         |  |  |  |  |  |  |
| GetA1<br>Betring December                                                   | Initialize Testing Environment                                                      |                                                                                                    |                                                                                                    |                                         |  |  |  |  |  |  |
| RetrievelmagingDocumentSet                                                  |                                                                                     |                                                                                                    |                                                                                                    | - 1                                     |  |  |  |  |  |  |
| Submit                                                                      | Initialization complete                                                             |                                                                                                    |                                                                                                    |                                         |  |  |  |  |  |  |
| XDS Register<br>XDS Provide & Register<br>XDR Provide & Register            | System Under Test Con                                                               | figuration                                                                                                    |                                                                                                    |                                         |  |  |  |  |  |  |
| Other Tools                                                                 | DEMO-03 [System Configuration]                                                      |                                                                                                    |                                                                                                    |                                         |  |  |  |  |  |  |
| Repository Listing                                                          | Endpoints and IDs<br>Cross-Community Query https://au                               | Secure Non-secure Non-secure and Literation of Chimological Action of Secure Action of Chimological Action of Chimological Action of Chim    | not name                                                                                                    |                                         |  |  |  |  |  |  |
| Connectation Tools                                                          | Cross-Community Retrieve                                                            | http://subscription.sequolaproject.org/8780/sequola-q#-1/sim/dem                                                                                                    | 1003_rg/g/scr                                                                                                    |                                         |  |  |  |  |  |  |
| lesting                                                                     | homeCommunityId umcoid:1.                                                           | dation.sequoiaproject.org/PAMSimutator-ejb/RespondingGateway_Service/RespondingGateway_PortType?wsdl<br>1.4567334.1.1                                                                                                    |                                                                                                    |                                         |  |  |  |  |  |  |
| Conformance Teets                                                           |                                                                                     |                                                                                                    |                                                                                                    |                                         |  |  |  |  |  |  |
|                                                                             | Supporting Environment Comiguration                                                 |                                                                                                    |                                                                                                    |                                         |  |  |  |  |  |  |
|                                                                             | Simulator: demo03_community1 (inclustor Configuration ) (inclustor Loo)             |                                                                                                    |                                                                                                    |                                         |  |  |  |  |  |  |
|                                                                             | Endpoints and IDs                                                                   | Secure Non-secure                                                                                                    |                                                                                                    |                                         |  |  |  |  |  |  |
|                                                                             | Cross-Community Query<br>Cross-Community Retrieve                                   | https://validation.sequolaproject.org:14430/roe/sim/demo03_community1/rg/koq http://validation.sequolaproject.org/8780/roe/sim/demo03_community1/rg/koq http://validation.sequolaproject.org/8780/roe/sim/demo03_community1/rg/kor http://validation.sequolaproject.org/8780/roe/sim/demo03_community1/rg/kor                                                                                                    |                                                                                                    |                                         |  |  |  |  |  |  |
|                                                                             | Cross-Community Document Provide                                                    | https://vaildation.sequolaproject.org.14430/roe/sim/demo03_community1/rg/kodrp http://vaildation.sequolaproject.org.8780/roe/sim/demo03_community1/rg/kodrp                                                                                                    |                                                                                                    |                                         |  |  |  |  |  |  |
|                                                                             | XCRMU                                                                               | https://vaidation.sequoisproject.org/8780/roe/sim/demo03_community1/rg/scrmu http://vaidation.sequoisproject.org/8780/roe/sim/demo03_community1/rg/scrmu                                                                                                    |                                                                                                    |                                         |  |  |  |  |  |  |
|                                                                             | Register<br>Register On Demand Data ment Entr                                       | https://waldation.sequolaproject.org:14430/roce/smidemo03_community1/regit/b http://waldation.sequolaproject.org.0780/roe/smidemo03_community1/regit/b http://waldation.sequolaproject.org.0780/roe/    |                                                                                                    |                                         |  |  |  |  |  |  |
|                                                                             | Stored Query                                                                        | http://watation.sequolaproject.org.freedomsimilaemod3_community/inegroup integroups applications.equolaproject.org.8760/ros/sim/demod3_community/inegroup                                                                                                    |                                                                                                    |                                         |  |  |  |  |  |  |
|                                                                             | Multi-Patient Query                                                                 | https://vaiidation.sequoisproject.org.14430/roe/sim/demo03_community1/reg/mpq http://vaiidation.sequoisproject.org.8780/rce/sim/demo03_community1/reg/mpq                                                                                                    |                                                                                                    |                                         |  |  |  |  |  |  |
|                                                                             | Update                                                                              | https://validation.sequolaproject.org.14430/roe/sim/demo03_community1/reg/update.http://validation.sequolaproject.org.8780/roe/sim/demo03_community1/reg/update                                                                                                    |                                                                                                    |                                         |  |  |  |  |  |  |
|                                                                             | RMU<br>Remove Meteolete                                                             | https://waidation.sequoisproject.org.14430/roe/smidemo03_community1/regimu http://waidation.sequoisproject.org.8760/roe/smidemo03_community1/regimu                                                                                                    |                                                                                                    |                                         |  |  |  |  |  |  |
|                                                                             | Provide and Register                                                                | http://widation.sequaiperciect.org/14430/rookimidemo03_community/lives/zrb<br>http://widation.sequaiperciect.org/3780/rookimidemo03_community/lives/zrb<br>http://widation.sequaiperciect.org/3780/rookimidemo03_community/lives/zrb                                                                                                    |                                                                                                    |                                         |  |  |  |  |  |  |
|                                                                             | Remove Documents                                                                    | https://validation.sequolaproject.org.14430/rce/sim/demo03_community1/rep/rd http://validation.sequolaproject.org.8780/rce/sim/demo03_community1/rep/rd                                                                                                    |                                                                                                    |                                         |  |  |  |  |  |  |
|                                                                             | Repository (1.2.34.567.10.101)                                                      | https://validation.sequoiaproject.org:14430/roe/simi/demo03_community1/rep/ret http://validation.sequoiaproject.org:8780/roe/simi/demo03_community1/rep/ret                                                                                                    |                                                                                                    |                                         |  |  |  |  |  |  |
|                                                                             | homeCommunityId                                                                     | umoid:12.34.567.8.1                                                                                                    |                                                                                                    |                                         |  |  |  |  |  |  |
|                                                                             | Simulator: demo03commu                                                              | nity2 (Simulator Configuration) (Simulator Loo)                                                                                                    |                                                                                                    |                                         |  |  |  |  |  |  |
|                                                                             | Endpoints and IDs                                                                   | Secure Non-secure                                                                                                    |                                                                                                    |                                         |  |  |  |  |  |  |
|                                                                             | Cross-Community Query                                                               | https://validation.sequoisproject.org.14430/roe/sim/demo03_community2/rg/koq http://validation.sequoisproject.org.8780/roe/sim/demo03_community2/rg/koq                                                                                                    |                                                                                                    |                                         |  |  |  |  |  |  |
|                                                                             | Cross-Community Retrieve                                                            | https://validation.sequolaproject.org:14430/roe/sim/demo03_community2/gj/xcr http://validation.sequolaproject.org:1760/roe/sim/demo03_community2/gj/xcr                                                                                                    |                                                                                                    |                                         |  |  |  |  |  |  |
|                                                                             | Cross-Community Document Provide                                                    | https://waldation.sequoisproject.org:14430/roe/sim/demo03_communit/2/rg/s/cdrp_http://waldation.sequoisproject.org.8780/roe/sim/demo03_communit/2/rg/s/cdrp_<br>http://waldation.sequoisproject.org.8780/roe/sim/demo03_communit/2/rg/s/cdrp_http://waldation.sequoisproject.org.8780/roe/sim/demo03_communit/2/rg/s/cdrp_http://waldation.sequoisproject.org.8780/roe/sim/demo03_communitsproject.org.8780/roe/sim/demo03_communitsproject.org.8780/roe/sim/demo03_communitsproject.org.8780/roe/sim/demo03_communitsproject.org.8780/roe/sim/demo03_communitsproject.org.8780/roe/sim/demo03_communitspr |                                                                                                    |                                         |  |  |  |  |  |  |
|                                                                             | Register                                                                            | napar remains expose representation of the second second s    |                                                                                                    | ×                                       |  |  |  |  |  |  |

The first tests listed, IG.Init.Community1 and IG.Init.Community2, must be run first, and must be successful before other Initiating Gateway tests will work. These tests submit documents to the simulator repositories for you to query.

| ·                                                                                                    | Environment roe                                                                                                    | Test Session: demo03 Delete                                                                                                    | Channe Fylt Create New                                                                                                    | You are         | not signed-in. Sigr                |  |  |
|----------------------------------------------------------------------------------------------------|----------------------------------------------------------------------------------------------------|----------------------------------------------------------------------------------------------------|----------------------------------------------------------------------------------------------------|-----------------|------------------------------------|--|--|
| Toolkit                                                                                                    |                                                                                                    |                                                                                                    | and and and                                                                                                    |                 |                                    |  |  |
| Home<br>Toolkit configuration 8<br>System Configurations<br>Manage Patient IDs<br>Simulators                                                                                                    | Conformance Tests                                                                                                    |                                                                                                    |                                                                                                    |                 |                                    |  |  |
| New Simulator Logs                                                                                                    | Entroists and IDs                                                                                                    | Çada sada                                                                                                    | Non-second                                                                                                    |                 | Test Context                       |  |  |
| Queries & Retrieves                                                                                                    | Cross-Community Query                                                                                                    | https://validation.sequolaproject.org:14430/ce/sim/demo03community1/rg/xoq<br>https://validation.sequolaproject.org:14430/ce/sim/demo03community1/rg/xoq                                                                                                    | Non-secure<br>http://validation.sequoiaproject.org/8780/toe/sim/demo03_community/lirg/xcq<br>http://walidation.sequoiaproject.org/8780/secure/demo03_community/lirg/xcq                                                                                                    |                 | Environment: ro<br>TestSession: de |  |  |
| Fird Documents (AI<br>Parameters)<br>Fird Documents ByRetti<br>MRC-4'rin Documents<br>MRC-4'rin Documents<br>Gerklated<br>FirdFolders<br>Gerklaters<br>Gerklaters<br>Gerklaters<br>Gerklaters<br>Gerklaters<br>Gerklaters<br>Herrisekar<br>Kerneskar<br>Statisticker<br>Statisticker<br>Kerneskar<br>Kerneskar<br>Statisticker<br>Statisticker<br>Sta | Cross-Lommunity Document Provi<br>Community<br>Community<br>Register On-Demand Document Er<br>Storad Oxary<br>Update<br>RAU<br>Remove Metadate<br>RAU<br>Remove Metadate<br>Remove Metadate<br>Remove Metadate<br>Remove Metadate<br>Remove Metadate<br>Remove Metadate<br>Remove Metadate<br>Remove Automatic<br>Remove Automatic<br>Remove | Miles readiation separaped of set (1400 ream instead)     Miles readiation set (1400 ream instead)     Miles readiation set (1400 readiation set (1400 readiation s                                                                                                    | Mill Andream Service (Control (Control (Contr    |                 |                                    |  |  |
| XDR Provide & Register                                                                                                    | Endpoints and IDs                                                                                                    | Secure                                                                                                    | Non-secure                                                                                                    |                 |                                    |  |  |
| Other Tools                                                                                                    | Cross-Community Query                                                                                                    | https://validation.sequolaproject.org:14430/rce/sim/demc03community2/rg/xcq                                                                                                    | http://validation.sequoiaproject.org.8780/rce/sim/demo03community2/rg/kcq                                                                                                    |                 |                                    |  |  |
| Repository Listing<br>Connectathon Tools                                                                                                    | Cross-Community Retrieve<br>Cross-Community Document Provis<br>XCRMU<br>Register                                                                                                    | https://validation.sequolaproject.org:14430/rea/sim/demod3_community2/trg/scr<br>fei https://validation.sequolaproject.org:14430/rea/sim/demod3_community2/trg/scd/p<br>https://validation.sequolaproject.org:14430/rea/sim/demod3_community2/reg/tb<br>https://validation.sequolaproject.org:14430/rea/sim/demod3_community2/reg/tb                                                                                                    | http://walidation.sequolaproject.org/8780/roek/im/demod3_community2/tp/src/<br>http://validation.sequolaproject.org/8780/roek/im/demod3_community2/tp/scdrp<br>http://validation.sequolaproject.org/8780/roek/im/demod3_community2/tp/scrmu<br>http://validation.sequolaproject.org/8780/roek/im/demod3_community2/tpg/tc<br>http://validation.sequolaproject.org/8780/roek/im/demod3_community2/tpg/tc                                                                                                    |                 |                                    |  |  |
| Conformance Tests                                                                                                    | Stored Course<br>Stored Coursy<br>Update<br>RMU<br>Remove Metadats<br>Provide and Register<br>Remove Documents<br>Repository (1.1.4597332.1.14)<br>home@communitid                                                                                                    | (https://wildow.set.eu/opublic/in/<br>https://wildow.set.eu/opublic/in/<br>ht | The instance measurement of the second second secon |                 |                                    |  |  |
|                                                                                                    | Utilities run to initialize environment.                                                                                                    |                                                                                                    |                                                                                                    |                 |                                    |  |  |
|                                                                                                    | Test: IG.Init.Communi                                                                                                    | ty1 - Submit first set of documents for QTFTEST-002                                                                                                    | 13:02 Nav 02, 2022 🕑                                                                                                    | $\odot \oslash$ |                                    |  |  |
|                                                                                                    | Test: IG.Init.Communi                                                                                                    | ty2 - Submit second set of documents for QTFTEST-0                                                                                                    | 102 03:02 Nov 02, 2022 🕑                                                                                                    | $\odot \odot$   |                                    |  |  |
|                                                                                                    | Initiating Gatewa                                                                                                    | X - Pequired Tests                                                                                                    |                                                                                                    | ▲ ⑪             |                                    |  |  |
|                                                                                                    | Tests: 3<br>Successes: 1<br>Pallures: 2<br>Not Run: 0<br>Test: IG.Readme.Que                                                                                                    | ryRetrieve - Readme file for Initiating Gateway testing                                                                                                    | Ø                                                                                                    | ىتى<br>ھ⊘@_\    |                                    |  |  |
|                                                                                                    | Test: IG.Query.FindDo                                                                                                    | ocuments.Minimal - IG generates QD Request satisfyi                                                                                                    | ng minimum requirements 21:29 Feb 25, 2023 🕑                                                                                                    |                 |                                    |  |  |
|                                                                                                    | Test: IG.Retrieve.Com                                                                                                    | munity1 - Initiating Gateway retrieves document from                                                                                                    | Community 1 21:29 Feb 25, 2023 🕑                                                                                                    | ا 🗴 🛦 🗊 د       |                                    |  |  |

To run the Initiating Gateway tests, send the appropriate message from your system to the simulator endpoints listed. When the simulator has sent back a response run the test in the tool by clicking the arrow by the test name. The tool will search the simulator logs for a transaction

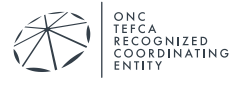

that matches the test requirements. When it finds an appropriate response, the test will be marked "passed".

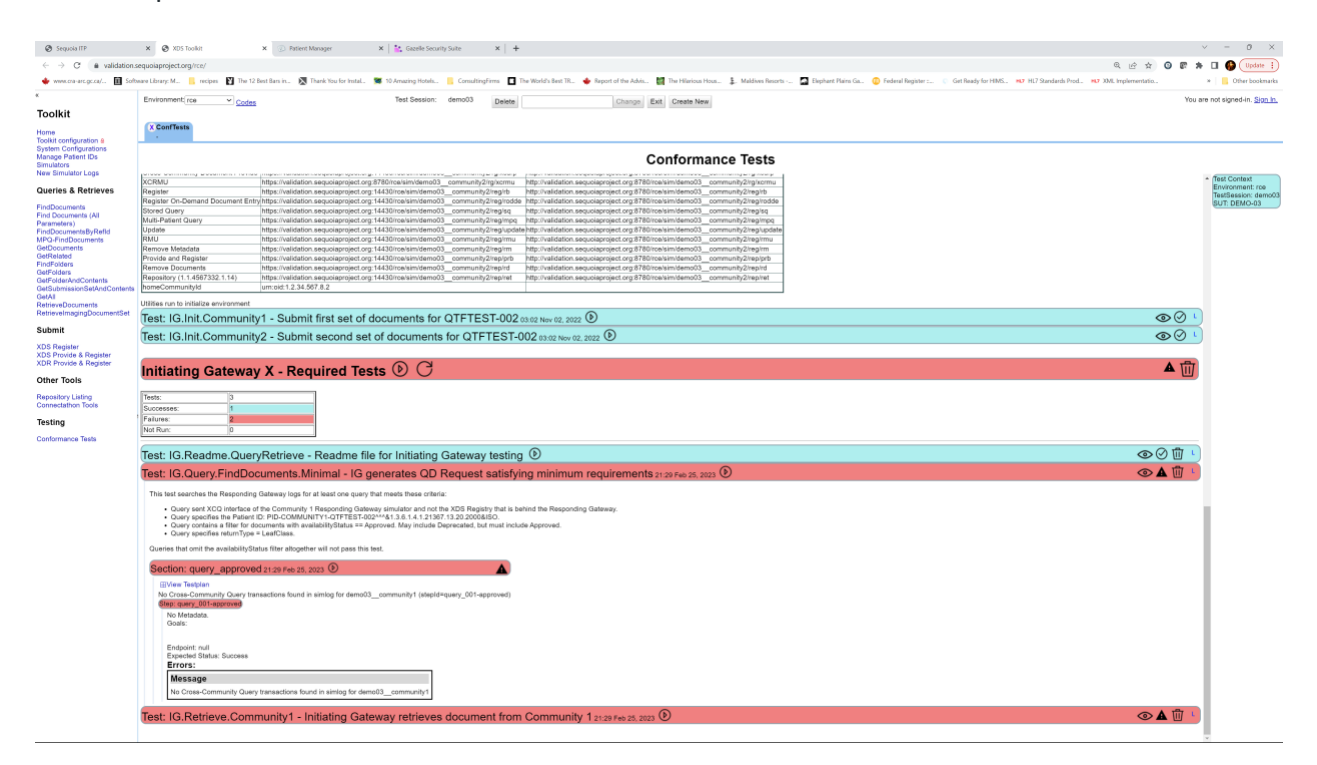

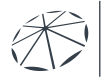

## 5 FINISHING UP

When you are finished testing and are ready to have your tests validated, send an email with the permanent links for all the testing completed and all of your ATNA logs to be evaluated by email your Sequoia Project Test Manager to <u>ghintesting@sequoiaproject.org</u>.

Remember to log out of all of the systems and shut down all of the windows that have been opened!

Our standard business workflow is to return your report within 5 business days of your submission of testing results. Please ensure someone from your organization is available to redo any failed or partially verified tests.

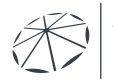